# **FuelWise VB**

# Fuel Management Made Simple

All About Computers, Inc. 1010 East Adams Street Jacksonville, FL 32202 (800) 296-2609 Copyright © 2008 - All About Computers, Inc.

## **Table of Contents**

| Table of Contents   2                                                                                                    |
|----------------------------------------------------------------------------------------------------|
| Login Window 4                                                                                                    |
| FuelWise Desktop                                                                                                    |
| Fluid Tables7                                                                                                    |
| Fluid Ticket Entry Table7                                                                                                    |
| Post Fluid Ticket Process 10                                                                                                    |
| Posted Fluid Ticket Table 10                                                                                                    |
| Import Fuel Tickets                                                                                                    |
| Tank Code Table 14                                                                                                    |
| Update Fuel Tank                                                                                                    |
| Unit Tables                                                                                                    |
| Unit Master Table 19                                                                                                    |
| Change Unit ID                                                                                                    |
|                                                                                                    |
| Unit License & Permit Table                                                                                                    |
| Unit License & Permit Table                                                                                                    |
| Unit License & Permit Table                                                                                                    |
| Unit License & Permit Table                                                                                                    |
| Unit License & Permit Table                                                                                                    |
| Unit License & Permit Table                                                                                                    |
| Unit License & Permit Table.       23         Unit Meter Table.       26         Create New Meter       29         Employee Tables       30         Employee Master Table       30         Employee License Table.       34         Master Tables.       38                                       |
| Unit License & Permit Table.       23         Unit Meter Table.       26         Create New Meter       29         Employee Tables       30         Employee Master Table       30         Employee License Table       34         Master Tables.       38         Department Code Table       38 |
| Unit License & Permit Table23Unit Meter Table26Create New Meter29Employee Tables30Employee Master Table30Employee License Table34Master Tables38Department Code Table38License Type Code Table41                                                                                                  |
| Unit License & Permit Table23Unit Meter Table26Create New Meter29Employee Tables30Employee Master Table30Employee License Table30Employee License Table34Master Tables38Department Code Table38License Type Code Table41Location Code Table44                                                     |
| Unit License & Permit Table.23Unit Meter Table26Create New Meter29Employee Tables30Employee Master Table30Employee License Table34Master Tables38Department Code Table38License Type Code Table41Location Code Table44Manufacturer Code Table47                                                   |
| Unit License & Permit Table23Unit License & Permit Table26Create New Meter29Employee Tables30Employee Master Table30Employee License Table34Master Tables38Department Code Table38License Type Code Table41Location Code Table44Manufacturer Code Table47Model Code Table50                       |

| Type Fluid Code Table      |
|----------------------------|
| Unit Status Code Table     |
| Vendor Code Table 61       |
| Utilities                  |
| System Control Table       |
| Reminders                  |
| Database Maintenance       |
| Employee Licenses Renewals |
| Vehicle License Renewals   |
| FuelWise VB Reports        |
| Sample Report Form         |
| Preview Window             |
| Report Viewer Toolbar      |
| Index76                    |

## **Login Window**

The FuelWise VB Login Window is displayed below. You must enter the Server Name in the server name box. This is the SQL Server name. Normally, the SQL Server Name is the name of the computer where SQL Server is installed.

| RuelWise VB - Login Form | ? <b>.</b>                                                     |
|--------------------------|----------------------------------------------------------------|
|                          | Server Name:                                                   |
|                          | LOCALHOST -                                                    |
|                          | Company Name:                                                  |
|                          | [DEFAULT]                                                      |
|                          | User Name:                                                     |
|                          |                                                                |
|                          | Password:                                                      |
|                          | Use SQL Server Security                                        |
|                          | OK Cancel                                                      |
|                          | Version: 5.0.0.0<br>Copyright © All About Computers, Inc. 2008 |

You must enter the Company Name in the company name field. This is the name you created when you created the database.

FuelWise contains a complete security system. If you have created security in FuelWise, you are required to enter the User Name and Password. If you have not created security, you can click on the OK button to sign on.

## **FuelWise Desktop**

The FuelWise VB Desktop is displayed below.

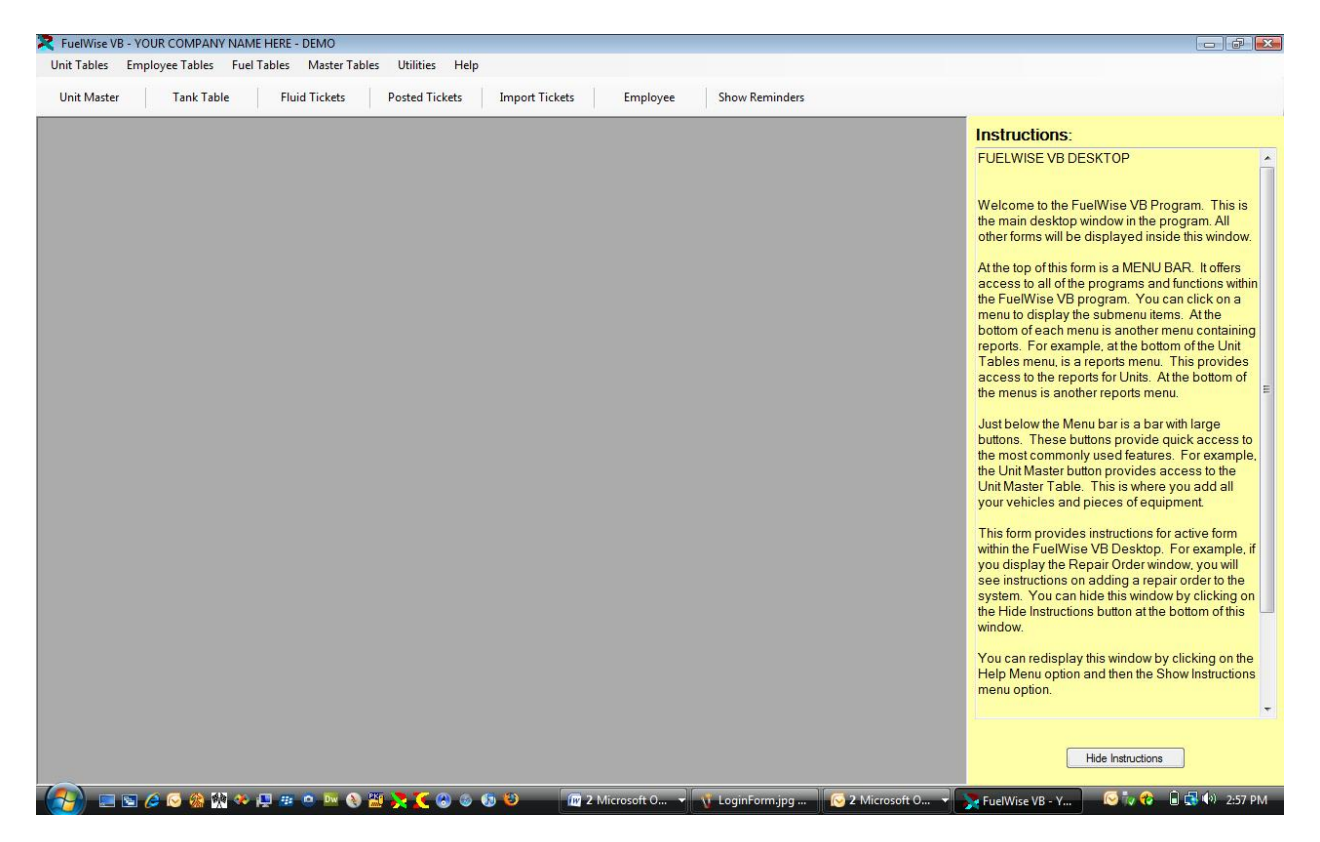

The menu appears at the top of the window. This menu is used to access all of the other windows in the system. If you click on the Master Tables Menu Option the menu will drop down as in the picture below.

| Unit Master     Tank Table     Flui       License Type Code Table     Icense Type Code Table       Location Code Table       Manufacturer Code Table       Model Code Table       Tax Code Table       Type Fluid Code Table       Unit Status Code Table       Vendor Code Table | Unit Master     Tank Table     Flui     Department Code Table     mport Tickets     Employee     Show Reminde       License Type Code Table     Location Code Table     Manufacturer Code Table     Manufacturer Code Table     Model Code Table     Tax Code Table     Unit Status Code Table     Unit Status Code Table     Vendor Code Table     Reports     Vendor Code Table | Jnit Tables Er | nployee Tables | Fuel T | ables | Master Tables            | Utilities Help              | _             |          |                |
|----------------------------------------------------------------------------------------------------|----------------------------------------------------------------------------------------------------|----------------|----------------|--------|-------|--------------------------|-----------------------------|---------------|----------|----------------|
| License Type Code Table<br>Location Code Table<br>Manufacturer Code Table<br>Model Code Table<br>Tax Code Table<br>Type Fluid Code Table<br>Unit Status Code Table<br>Vendor Code Table                                                                                           | License Type Code Table Location Code Table Manufacturer Code Table Model Code Table Tax Code Table Tax Code Table Unit Status Code Table Vendor Code Table Reports                                                                                                    | Unit Master    | Tank Tab       | le     | Flui  | Departmer                | nt Code Table               | mport Tickets | Employee | Show Reminders |
| Manufacturer Code Table<br>Model Code Table<br>Tax Code Table<br>Type Fluid Code Table<br>Unit Status Code Table<br>Vendor Code Table                                                                                                    | Manufacturer Code Table<br>Model Code Table<br>Tax Code Table<br>Type Fluid Code Table<br>Unit Status Code Table<br>Vendor Code Table<br>Reports                                                                                                    |                |                |        |       | License Ty<br>Location C | pe Code Table<br>Code Table |               |          |                |
| Model Code Table       Tax Code Table       Type Fluid Code Table       Unit Status Code Table       Vendor Code Table                                                                                                    | Model Code Table<br>Tax Code Table<br>Type Fluid Code Table<br>Unit Status Code Table<br>Vendor Code Table<br>Reports                                                                                                    |                |                |        |       | Manufactu                | urer Code Table             |               |          |                |
| Tax Code Table       Type Fluid Code Table       Unit Status Code Table       Vendor Code Table                                                                                                    | Tax Code Table         Type Fluid Code Table         Unit Status Code Table         Vendor Code Table         Reports                                                                                                    |                |                |        |       | Model Cod                | de Table                    | _             |          |                |
| Unit Status Code Table<br>Vendor Code Table                                                                                                    | Unit Status Code Table<br>Vendor Code Table<br>Reports                                                                                                    |                |                |        |       | Tax Code                 | Table<br>Code Table         |               |          |                |
| Vendor Code Table                                                                                                    | Vendor Code Table<br>Reports                                                                                                    |                |                |        |       | Unit Status              | s Code Table                | -             |          |                |
|                                                                                                    | Reports                                                                                                    |                |                |        |       | Vendor Co                | de Table                    | -             |          |                |
| Reports +                                                                                                    |                                                                                                    |                |                |        |       | Reports                  |                             | •             |          |                |
|                                                                                                    |                                                                                                    |                |                |        |       |                          |                             |               |          |                |

You can then click on a menu option to display the desired window. If you click on the Department Code Table, you will see the window below.

|                                                                                                    |                                                 | 1                                                                                                    |
|----------------------------------------------------------------------------------------------------|-------------------------------------------------|----------------------------------------------------------------------------------------------------|
| eria New Edit<br>Corder<br>PARTMENT CODE -<br>er<br>r<br>r<br>re Search<br>ID FIRST -<br>w. Records<br>100<br>ve Records | Delete Preview Help                             | Instructions:<br>DEPARTMENT CODE TABLE<br>The Department Code Table contains the<br>names of department in your business or<br>organization. Department Codes provide aw<br>of identifying the department codes provide aw<br>of equipment belongs to. Also, repair costs c<br>be reported by Department.<br>For example Department.<br>For example Department Codes might be like<br>the following:<br>• Administration<br>• Operations<br>• Maintenance<br>• Public Works<br>• Police |
| Type what you are l                                                                                                    | boking for in the CRITERIA BOX and press ENTER. | Your cursor is in the Criteria Box at the top of the<br>left toolbar. Click on the ENTER key to displate<br>existing Department Codes.<br>Click on the New Button to add a new<br>Department or click on an existing Department<br>and then click on the Edit Button to change an<br>existing Department code. You can also dou<br>click on an item in the list to edit it.                                                                                                    |
|                                                                                                    |                                                 | You can change any stree can't<br>Popartment. Once the changes are complete<br>click on the Save & New Button to save the<br>changes and add a new record, or click on th<br>Save Button to save your changes and return<br>the prior window, or click on the Undo Button t<br>lose the changes.                                                                                                    |

# Fluid Tables

### Fluid Ticket Entry Table

The Fluid Ticket Entry Table is used to input mileage, hours, fuel consumption, and other fluids for vehicles and pieces of equipment. Fluid tickets normally consist of the current odometer/hour meter and the fuel for a vehicle or piece of equipment.

The Fluid Ticket Entry Table is displayed below. The cursor is in the Criteria Box at the top of the left toolbar. You can press ENTER to display a list of current Fluid Tickets.

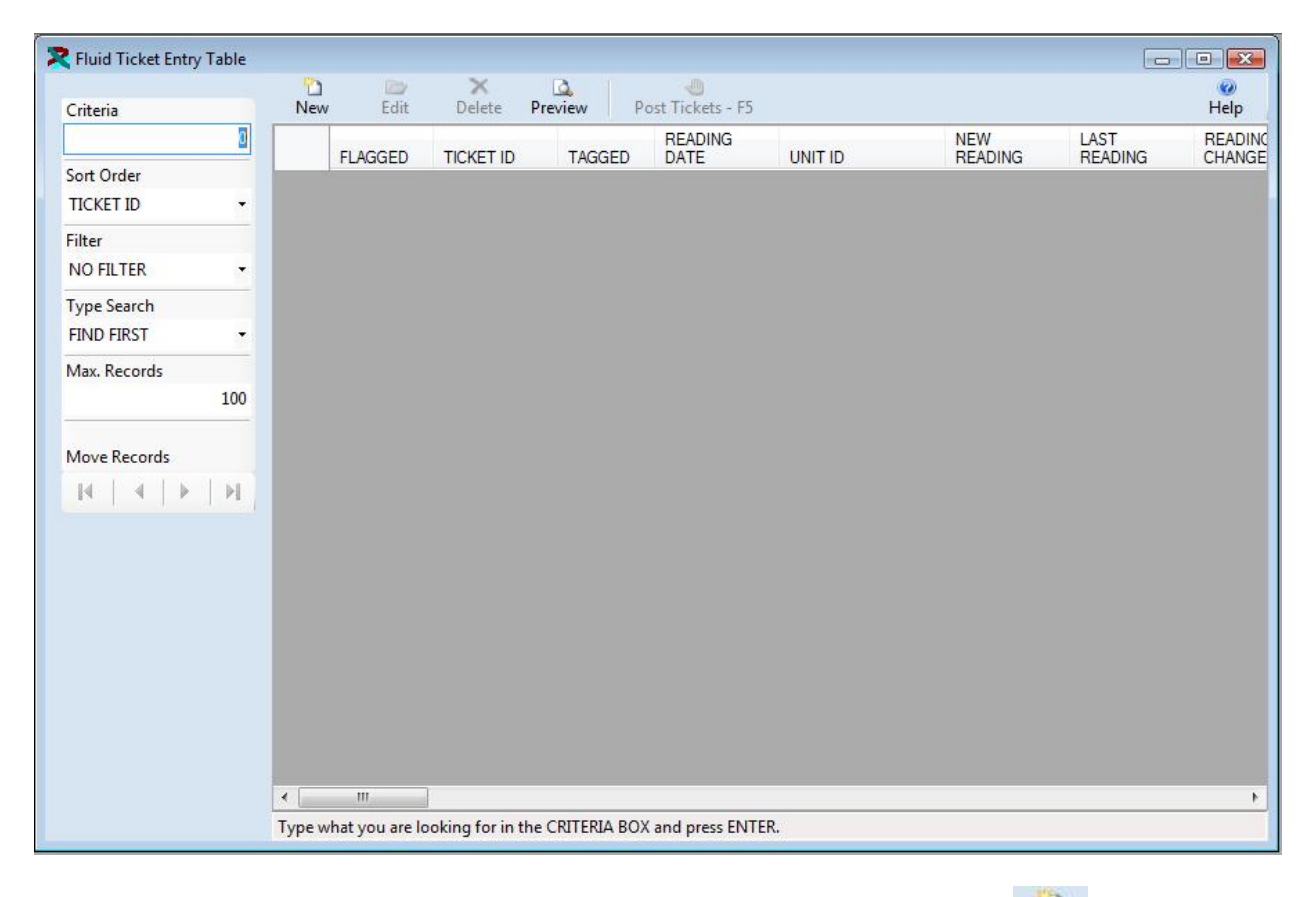

The existing Fluid Tickets are displayed below. Click on the New Button to add a new ticket or click on an existing ticket and then click on the Edit Button to change it. You can also double click on a ticket to edit it.

| Fluid Ticket Entry Table |        |          |             |           |                  |     |           |           |             |
|--------------------------|--------|----------|-------------|-----------|------------------|-----|-----------|-----------|-------------|
| Criteria                 | New    | Edit     | X<br>Delete | Preview P | ost Tickets - F5 |     |           |           | (2)<br>Help |
| 1                        |        | FLAGGED  | TICKET ID   | TACCED    | READING          |     | NEW       | LAST      | READIN      |
| Sort Order               |        | FLAGGED  | 1           | TAGGED    | 12/6/2008        | 101 | 229 150 0 | 229 000 0 | CHANG       |
| TICKET ID -              |        |          | 2           |           | 12/6/2008        | 103 | 161,254.0 | 160,754.0 |             |
| Filter                   |        |          | 3           |           | 12/6/2008        | 110 | 83,045.0  | 82,650.0  |             |
| NO FILTER -              |        |          |             |           |                  |     |           |           |             |
| Type Search              |        |          |             |           |                  |     |           |           |             |
| FIND FIRST •             |        |          |             |           |                  |     |           |           |             |
| Max. Records             |        |          |             |           |                  |     |           |           |             |
| 100                      |        |          |             |           |                  |     |           |           |             |
|                          |        |          |             |           |                  |     |           |           |             |
| Move Records             |        |          |             |           |                  |     |           |           |             |
|                          |        |          |             |           |                  |     |           |           |             |
|                          |        |          |             |           |                  |     |           |           |             |
|                          |        |          |             |           |                  |     |           |           |             |
|                          |        |          |             |           |                  |     |           |           |             |
|                          |        |          |             |           |                  |     |           |           |             |
|                          |        |          |             |           |                  |     |           |           |             |
|                          |        |          |             |           |                  |     |           |           |             |
|                          |        |          |             |           |                  |     |           |           |             |
|                          |        |          |             |           |                  |     |           |           |             |
|                          |        |          |             |           |                  |     |           |           |             |
|                          | •      |          |             |           |                  |     |           |           |             |
|                          | Record | : 1 of 3 |             |           |                  |     |           |           |             |

The Fluid Ticket Entry Table is displayed in Edit Mode below. You are required to enter a limited amount of information. Normally, you would enter the following information.

- 1. Unit ID
- 2. Tank Code,
- 3. Quantity of Fuel
- 4. New Reading

| 눱 🛃<br>ave & New Save | 5<br>Undo              |                  |                    | 1                                       | 🕜<br>Help |
|-----------------------|------------------------|------------------|--------------------|-----------------------------------------|-----------|
| Options               |                        |                  |                    |                                         |           |
| Tagged: 🔽 Yes         | Fuel Tax Report: 💟 Yes | Meter Reading: 📝 | Yes Outside Purcha | se: 🔲 Yes 🛛 Cost Per Unit Entered: 💟 Ye | 3         |
| Ticket ID:            | 1                      |                  | Transaction No.:   |                                         |           |
| Reading Date:         | 12/6/2008 Time:        | 12:00 AM         | Ticket Date:       | 12/6/2008                               |           |
| Unit ID:              | 101                    | 2                | Current Location:  |                                         |           |
| Tank Code:            | DIESEL                 | 5                | Manufacturer:      | UNKNOWN                                 | ]         |
| Type Fluid:           | DIESEL                 |                  | Model:             | K10                                     | ]         |
| Quantity:             | 45.000                 |                  |                    |                                         |           |
| Cost Per Unit:        | 2.346                  |                  | Type Reading:      | ODOMETER -                              |           |
| Total Cost:           | 105.570                |                  | Type Use:          | ROAD                                    |           |
| New Reading:          | 229,150.0              |                  | Last Reading:      | 229,000.0                               |           |
| Change:               | 150.0                  |                  | MPG:               | 3.333                                   |           |
| Tax Code:             | FLORIDA                |                  | Location:          | UNKNOWN                                 | 5         |
| Employee Code:        | BOATWRIGHT, HENRY E.   |                  |                    |                                         |           |
| Department Code:      | OPERATIONS             | 5                |                    |                                         |           |
|                       |                        |                  |                    |                                         |           |
|                       |                        |                  |                    |                                         |           |
|                       |                        |                  |                    |                                         |           |

The rest of the information is displayed from the Unit Master or is calculated as you enter the above information. You can change the information if necessary. Also, many of the default data entry parameters are set in the System Control Table. These defaults make entering tickets a quick and easy process.

At the bottom of the form, a red warning box will be displayed if a possible error exists for the ticket. Three types of errors can be displayed.

- 1. The New Reading is less than the highest recorded reading stored in the Unit Master Table.
- 2. The MPG/GPH is outside of the range set in the Model Code Table.
- 3. The Change in the reading is greater than the maximum change set in the System Control Table.

The warning message provides information on where the error may be. The error should be corrected prior to posting the tickets.

Once the changes are complete click on the Save & New Button Save & New Button to save the changes and add a new record, or click on the Save Button to save your changes and return to the browse window, or click on the Undo Button Undo to lose the changes.

#### Post Fluid Ticket Process

Fluid Tickets are entered through the Fluid Ticket Entry Table. Once the tickets have been entered, verified and corrected, they are ready to be posted. Click on the

**Post Tickets - F5** button on the Fluid Ticket Entry Table, or press the F5 key to begin the post process. The window below will be displayed. This process will post all of the "Tagged" tickets. Once they are posted, you must go to several places to correct any mistakes. If you want to post the tickets, click on the Post Tickets button. The process will proceed. It normally takes a few seconds to post a few 100 tickets.

| This process will post the TAGGED tickets in the Fluid Ticket Entry Table to the Posted Fluid Ticket<br>Table.                                        | Post Tickets - F5 |
|----------------------------------------------------------------------------------------------------|-------------------|
| This process will make substantial changes to your database. These changes cannot be reversed.<br>You should backup you database prior to proceeding. | Cancel            |
| Click on the Post Tickets button to post the tickets. Click on the Cancel button to close this window.                                                |                   |
| Progresse                                                                                                    |                   |

### Posted Fluid Ticket Table

The Posted Fluid Ticket Table maintains all of the posted tickets that were entered in the Fluid Ticket Entry Table. Normally, this table is just used for reporting. However, if you post a ticket with bad information, you may need to edit the ticket here.

The Posted Fluid Ticket Table is displayed below. The cursor is in the Criteria Box at the top of the left toolbar. You can press ENTER to display a list of current Tickets.

| Rosted Fluid Ticket Table |           |                |                  |                    |                |                 |         |         | x   |
|---------------------------|-----------|----------------|------------------|--------------------|----------------|-----------------|---------|---------|-----|
| Criteria                  | Edit      | ×<br>Delete    | Preview          |                    |                |                 |         | He      | elp |
| 0                         |           | TICKET ID      | READING<br>DATE  | UNITID             | NEW<br>READING | LAST<br>READING | READING | MPG/GPH | QI  |
| Sort Order                |           |                |                  |                    |                |                 |         |         |     |
| TICKET ID -               |           |                |                  |                    |                |                 |         |         |     |
| Filter                    |           |                |                  |                    |                |                 |         |         |     |
| NO FILTER -               |           |                |                  |                    |                |                 |         |         |     |
| Type Search               |           |                |                  |                    |                |                 |         |         |     |
| FIND FIRST -              |           |                |                  |                    |                |                 |         |         |     |
| Max. Records              |           |                |                  |                    |                |                 |         |         |     |
| 100                       |           |                |                  |                    |                |                 |         |         |     |
| Move Records              |           |                |                  |                    |                |                 |         |         |     |
|                           |           |                |                  |                    |                |                 |         |         |     |
|                           |           |                |                  |                    |                |                 |         |         |     |
|                           |           |                |                  |                    |                |                 |         |         |     |
|                           |           |                |                  |                    |                |                 |         |         |     |
|                           |           |                |                  |                    |                |                 |         |         |     |
|                           |           |                |                  |                    |                |                 |         |         |     |
|                           |           |                |                  |                    |                |                 |         |         |     |
|                           | 4         | m              |                  |                    |                |                 |         |         | P.  |
|                           | Type w    | hat you are lo | oking for in the | CRITERIA BOX and p | ress ENTER.    |                 |         |         |     |
|                           | 1.46.7.55 |                |                  |                    |                |                 |         |         |     |

The existing Tickets are displayed below. Click on an existing ticket and then click on the Edit

Button to change it. You can also double click on a ticket to edit it.

| Criteria                     | Edit | t Delete  | Preview     |         |                |                 |                   | He      |
|------------------------------|------|-----------|-------------|---------|----------------|-----------------|-------------------|---------|
| 0                            |      | TICKET ID | READING     | UNIT ID | NEW<br>READING | LAST<br>READING | READING<br>CHANGE | MPG/GPH |
| Sort Order                   | •    | 475       | 12/6/2008   | 417     | 5,748.0        | 5,738.0         | 10.0              | 2.40    |
| TICKET ID -                  |      | 474       | 12/6/2008   | 416     | 4,112.0        | 4,099.0         | 13.0              | 2.46    |
| ilter                        |      | 473       | 12/6/2008   | 415     | 1,978.0        | 1,968.0         | 10.0              | 2.40    |
| NO FILTER -                  |      | 472       | 12/6/2008   | 414     | 325.0          | 325.0           | 0.0               | 0.00    |
| ype Search                   |      | 471       | 12/6/2008   | 413     | 1,857.0        | 1,842.0         | 15.0              | 2.40    |
| IND FIRST -                  |      | 470       | 12/6/2008   | 411     | 4,541.0        | 4,526.0         | 15.0              | 2.40    |
| 1ax. Records                 |      | 469       | 12/6/2008   | 410     | 5,062.0        | 5,050.0         | 12.0              | 2.41    |
| 100                          |      | 468       | 12/6/2008   | 409     | 4,712.0        | 4,700.0         | 12.0              | 2.33    |
|                              |      | 467       | 12/6/2008   | 503     | 246,900.0      | 246,578.0       | 322.0             | 17.40   |
| 1ove Records                 |      | 466       | 12/6/2008   | 501     | 36,520.0       | 36,155.0        | 365.0             | 17.38   |
| I4   4   <b>4</b>   <b>4</b> |      | 465       | 12/6/2008   | 406     | 932.0          | 920.0           | 12.0              | 2.33    |
|                              |      | 464       | 12/6/2008   | 405     | 5,865.0        | 5,854.0         | 11.0              | 2.45    |
|                              |      | 463       | 12/6/2008   | 404     | 1,232.0        | 1,220.0         | 12.0              | 2.33    |
|                              |      | 462       | 12/6/2008   | 403     | 5,382.0        | 5,371.0         | 11.0              | 2.36    |
|                              |      | 461       | 12/6/2008   | 402     | 1,872.0        | 1,860.0         | 12.0              | 2.33    |
|                              |      | 460       | 12/6/2008   | 401     | 2,925.0        | 2,919.0         | 6.0               | 2.50    |
|                              |      | 459       | 12/6/2008   | 311     | 172,654.0      | 172,654.0       | 0.0               | 0.00    |
|                              |      |           | 40.00 00000 | 240     | 400.050.0      | 400 050 0       |                   |         |

### FuelWise VB

Correct the information. Then click on the Save Button to save your changes and return

to the browse window, or click on the Undo Button Undo to lose the changes.

| Save U      | <b>∽7</b><br>ndo       |                  |                           |                             | 🥝<br>Help |
|-------------|------------------------|------------------|---------------------------|-----------------------------|-----------|
| Options     | Fuel Tax Report: 🔽 Yes | Meter Reading: 📝 | Yes Outside Purchase: 🗌 Y | es Cost Per Unit Entered: 📝 | Yes       |
| Ticket ID:  | 475                    |                  | Transaction No.:          |                             |           |
| Reading Da  | te: 12/6/2008          | Time: 12:00 AM   | Ticket Date:              | 12/6/2008                   |           |
| Unit ID:    | 417                    |                  |                           |                             |           |
| Tank Code   | DIESEL                 |                  | Manufacturer:             | UNKNOWN                     |           |
| Type Fluid: | DIESEL                 |                  | Model:                    | VOLVO 6X6 A20 HAULER        |           |
| Quantity:   | 24.000                 |                  |                           |                             |           |
| Cost Per Ur | it: 1.391              |                  | Type Reading:             | HOUR METER                  |           |
| Total Cost: | 33.372                 |                  | Type Use:                 | OFF ROAD 👻                  |           |
| New Readi   | ng: 5,748.0            |                  | Last Reading:             | 5,738.0                     |           |
| Change:     | 10.0                   |                  | GPH:                      | 2.400                       |           |
| Tax Code:   | FLORIDA                |                  | Location:                 | UNKNOWN                     |           |
| Employee C  | ode: MCKINLEY, THO     | MAS 🔳            | 2                         |                             |           |
| -           | Code: OPERATIONS       |                  |                           |                             |           |

A warning message similar to the message below will be displayed.

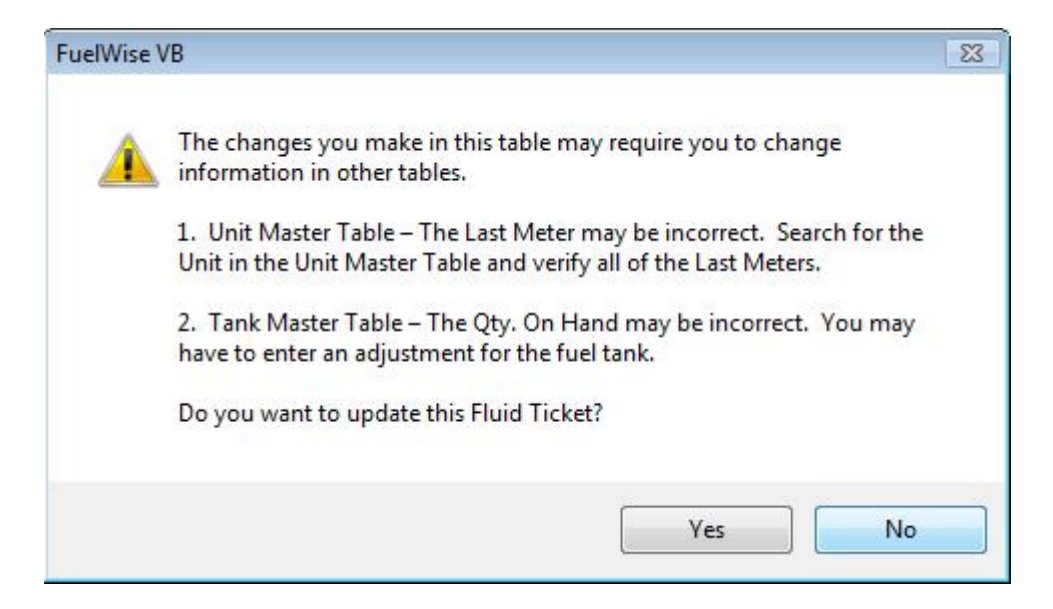

You may be required to change information in the following tables.

- 1. Unit Master Table
- 2. Tank Code Table

#### **Import Fuel Tickets**

FuelWise VB can import fuel tickets from a number of sources including – Gasboy Pumps, Petrovend Pumps, Wright Express, Fuel Man, and many more. The transactions can be imported from a number of file formats including – ASCII, Excel, Text Files, Access Databases, and many more.

This Import Fuel Tickets window is displayed below.

|                                   |                                                |                           | Import Tickets |
|-----------------------------------|------------------------------------------------|---------------------------|----------------|
| ick on the Import Tickets button. | You will be prompted for the file. Navigate to | o the fuel file and click | Cancel         |
|                                   |                                                |                           |                |
|                                   |                                                |                           |                |
|                                   |                                                |                           |                |
|                                   |                                                |                           |                |

Simply click on the Import Tickets button. A file open dialog will be displayed. Select the file from the fuel pump or fuel vendor. The tickets will be imported and displayed in the Fluid Ticket Entry Table. They can be edited and then posted like any other fuel ticket.

#### Tank Code Table

The Tank Code Table maintains information about fuel tanks in the FuelWise Software. The Tank Codes are used when entering Fuel Tickets to determine the fuel tank from which fuel was taken.

The Tank Code Table is displayed below. The cursor is in the Criteria Box at the top of the left toolbar. You can press ENTER to display a list of current Tickets.

| Tunk couc Tubic                                                | 2         | Ex             | ×           | a           |                        |        |
|----------------------------------------------------------------|-----------|----------------|-------------|-------------|------------------------|--------|
| Criteria                                                       | New       | Edit           | Delete      | Preview     | Update Fuel Tank - F5  | Help   |
|                                                                |           | FANK CODE      |             | ACTIV       | E TYPE FLUID CODE      | QTY. ( |
| Sort Order                                                     |           |                |             |             |                        |        |
| TANK CODE -                                                    |           |                |             |             |                        |        |
| Filter                                                         |           |                |             |             |                        |        |
| ACTIVE -                                                       |           |                |             |             |                        |        |
| Type Search                                                    |           |                |             |             |                        |        |
| FIND FIRST -                                                   |           |                |             |             |                        |        |
| Max. Records                                                   |           |                |             |             |                        |        |
| 100                                                            |           |                |             |             |                        |        |
| Move Records                                                   |           |                |             |             |                        |        |
| $ \mathbf{H}_{i}  \neq  \mathbf{F}_{i}  \neq  \mathbf{H}_{i} $ |           |                |             |             |                        |        |
|                                                                | •         |                | m           |             |                        |        |
|                                                                | Type what | at you are loo | king for in | the CRITERI | A BOX and press ENTER. |        |

The existing Tank Codes are displayed below. Click on the New Button to add a new tank or click on an existing tank and then click on the Edit Button to change it. You can also double click on a tank to edit it.

| Tank Code Table              |          |           |             |         |                       |           |
|------------------------------|----------|-----------|-------------|---------|-----------------------|-----------|
| Criteria                     | C<br>New | Edit      | ×<br>Delete | Preview | Update Fuel Tank - F5 | 0<br>Help |
|                              |          | TANK CODE |             | ACTIVE  | TYPE FLUID CODE       | QTY. O    |
| Sort Order                   | •        | DIESEL    |             | V       | DIESEL                |           |
| TANK CODE -                  |          | UNKNOWN   |             |         | UNKNOWN               |           |
| Filter                       |          | UNLEADED  |             |         | UNLEADED              | l'        |
| ACTIVE -                     |          |           |             |         |                       |           |
| Type Search                  |          |           |             |         |                       |           |
| FIND FIRST -                 |          |           |             |         |                       |           |
| Max. Records                 |          |           |             |         |                       |           |
| 100                          |          |           |             |         |                       |           |
| Move Records                 |          |           |             |         |                       |           |
| 14   4   <b>F</b>   <b>F</b> |          |           |             |         |                       |           |
|                              | •        |           |             |         |                       | •         |
|                              | Record   | : 1 of 3  |             |         |                       |           |

The Tank Code Table is displayed in Edit Mode below. You can change some of the information for the Tank Code. You can't change the quantity or price directly. You can use the Update Tank Form to update the quantity on hand or the fuel price. Once the changes are complete

click on the Save & New Button Save & New Button to save the changes and add a new record, or click on the Save Button to save your changes and return to the prior window, or click on the

Undo Button Undo to lose the changes.

| 🔀 Tank Code Table |         |           |
|-------------------|---------|-----------|
| Save & New Save   | undo    | 🕜<br>Help |
|                   |         |           |
| Tank Code:        | DIESEL  |           |
| Active:           | Ves Yes |           |
| Type Fluid:       | DIESEL  |           |
| Qty. On Hand:     | 934.000 |           |
| Fuel Cost:        | 2.346   |           |
|                   |         |           |
|                   |         |           |
|                   |         |           |
|                   |         |           |
|                   |         |           |
|                   |         |           |
|                   |         |           |

### Update Fuel Tank

The Update Fuel Tank Table is displayed by clicking on the Update Fuel Tank - F5 button on the Tank Code Table, or press the F5 key to update the quantity of fuel and price in the tank. The window below will be displayed. You can click on the Purchase Fuel option. Then you can enter the quantity of fuel purchased and the price of the fuel. This will be averaged with any existing fuel on hand to calculate the new price and quantity. You can click on the Adjust Fuel option. Then you can enter the actual amount of fuel on hand and the cost of the fuel. This will replace the existing quantity of fuel and cost.

1

| f you purch  | nase fuel, the quantity will be | added to the current qty | on hand.       | Update Fuel Tank - |
|--------------|---------------------------------|--------------------------|----------------|--------------------|
| The cost w   | ill be calculated on a weighte  | d average cost basis.    |                | Cancel             |
| lf you adjus | t fuel, you can change the qt   | y on hand and the cost.  |                |                    |
|              | Options                         |                          |                |                    |
|              | Purch                           | ase Fuel                 | Adjust Fuel    |                    |
|              | New Values                      |                          | Current Values |                    |
|              | Quantity:                       | 0.00                     | Quantity:      | 934.00             |
|              | Average Cost:                   | \$0.000                  | Average Cost:  | \$2.346            |
|              | Total Cost:                     | 0                        | Total Cost:    | \$2,191.16         |
|              |                                 |                          |                |                    |

## **Unit Tables**

The Unit Tables contain information on all of your vehicles and equipment. The term "Unit" is used because FuelWise can track vehicles, equipment, fixed place assets like conveyor belts, Air Conditioner units, and other items. The only thing required to add a Unit is a unique Unit ID which is a 12 character alpha numeric code used to identify the Unit.

The Unit Master Table contains all of the detailed information on each vehicle or piece of equipment such as Departments, Locations, Models, Tire Information, Warrant Information and purchase and sale information. The Unit Component Table contains detailed information about components of a vehicle or piece of equipment such as the engine model and warranty or the transmission model and warranty. The License and Permit table contains licenses, fuel permits and other permits on each vehicle.

The Meter Table contains information on old, replaced, meters on units. The meter is replaced by selecting the Create New Meter function on the Utilities Menu.

The Picture Table contains pictures of units. Often the pictures are of accidents or damage. The pictures are stored on the hard drive of the computer or server. A reference to the picture is stored in the database. The picture is then displayed in FuelWise.

The PM Schedule contains preventive maintenance items scheduled through FuelWise. Each unit can have an unlimited number of PM's scheduled. PM's can be scheduled by miles, hours, date, gallons of fuel, or other meter, or any combination.

The Recurring Charge Table contains charges for vehicles and equipment such as lease payments or overhead charges. The charges created on a monthly basis.

The Tickler Table contains non essential maintenance. Often a company will have a daily inspection of each vehicle, sometimes called a pre trip inspection. The inspection may turn up a problem, that doesn't need to be corrected immediately, but that you want to fix next time maintenance is performed. This is a tickler. When a repair order is opened for the unit, FuelWise will remind you that ticklers are open for the vehicle.

The Statistics Table contains summary information on units. It collects maintenance, fuel, and other costs and meters on a monthly basis. This information appears on some reports to provide a complete cost of ownership.

Finally, the system contains numerous reports for each of the tables listed above.

#### Unit Master Table

The Unit Master Table contains the information on vehicles and pieces of equipment. An unlimited number of vehicles and equipment can be entered into FuelWise. Each vehicle or piece of equipment is identified by a unique Unit ID. A Unit ID is 12 characters alpha numeric and each Unit ID must be unique. If you use numeric Unit ID's, you should pad them with zeros to make the sorting look correct. For example: 001, 002, 003, etc. Finally, the Unit ID is the only required information when adding a unit.

The Unit Master Table is displayed below. The cursor is in the Criteria Box at the top of the left toolbar. You can type in the first couple of letters of the Unit ID you are looking for in the CRITERIA box and press ENTER to display a list of Units. Or you can just press ENTER in the criteria box to display the first Unit.

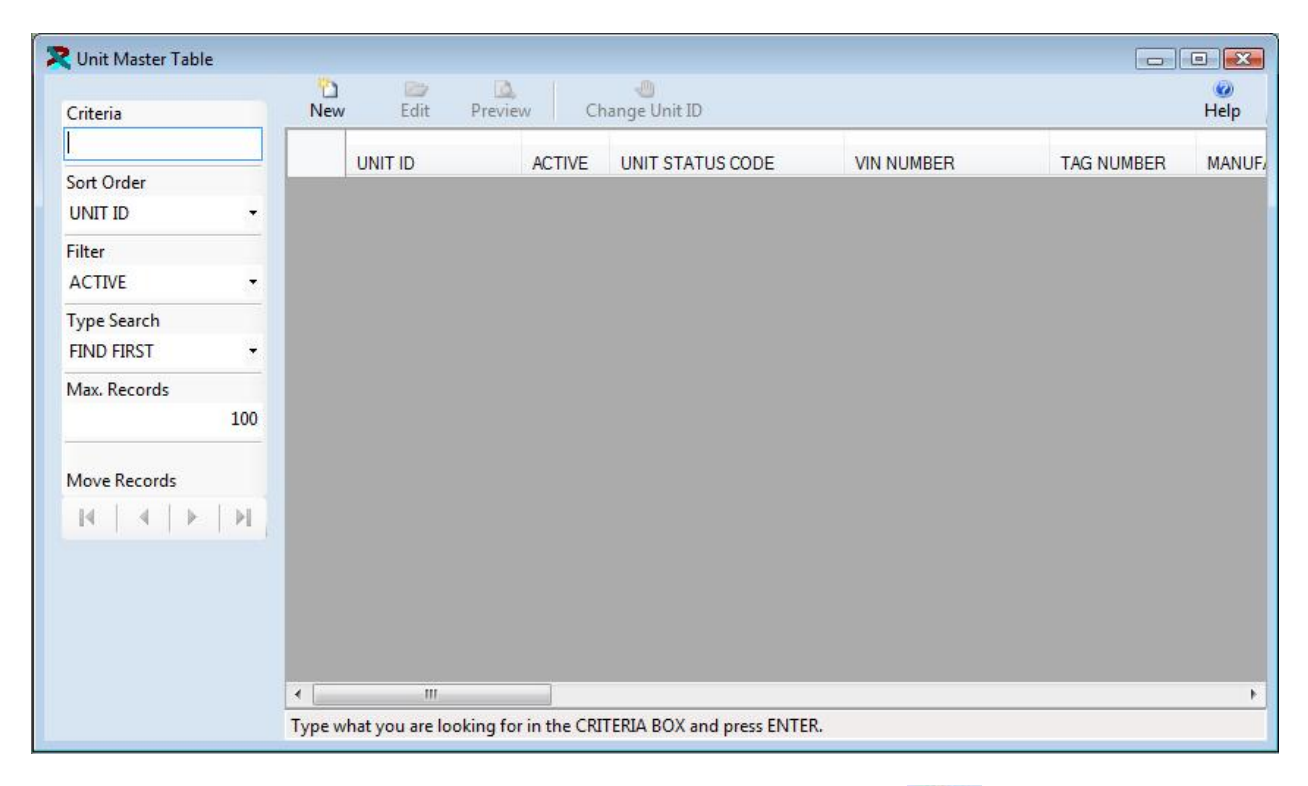

The existing Units are displayed below. Click on the New Button to add a new Unit or

click on an existing Unit and then click on the Edit Button to change the code. You can also double click on a Unit to edit it.

| Criteria     | Ne | w Edit Pre | eview Cl | nange Unit ID    |                   |            | Help      |
|--------------|----|------------|----------|------------------|-------------------|------------|-----------|
|              |    | UNITID     | ACTIVE   | UNIT STATUS CODE | VIN NUMBER        | TAG NUMBER | MAM       |
| Sort Order   |    | 101        |          | ACTIVE           | 1M2T160Y1GM003135 |            | UNK       |
| UNIT ID -    |    | 102        | <b>V</b> | ACTIVE           | 1M2T159Y2FM002183 |            | UNK       |
| Filter       |    | 103        |          | ACTIVE           | 1M2N188Y2FA009981 |            | UNK       |
| ACTIVE -     |    | 104        | V        | INACTIVE         | 1M2N188Y2FA009969 |            | UNP       |
| Type Search  |    | 105        |          | ACTIVE           | IM2N179Y0FA094187 |            | UNH       |
| FIND FIRST - |    | 106        |          | ACTIVE           | 2WMPZCZZ0GK913947 |            | UNP       |
| Max. Records |    | 107        |          | ACTIVE           | 1M2N179Y1FA094179 |            | UNP       |
| 100          |    | 108        |          | INACTIVE         | R686ST64793       |            | UNP       |
|              |    | 109        | V        | ACTIVE           | R686ST21917       |            | UNP       |
| Move Records |    | 110        |          | ACTIVE           | 1M2N179Y7FA093683 |            | UNP       |
| H A F H      |    | 111        | V        | ACTIVE           | 1M2N178Y6BA070939 |            | UNP       |
|              |    | 112        |          | ACTIVE           | 1M2N188Y2FA011494 |            | UNH       |
|              |    | 113        |          | ACTIVE           | 1M1N195Y4CA002631 |            | UNH       |
|              |    | 114        |          | ACTIVE           | R686ST33211       |            | UNK       |
|              |    | 115        | V        | ACTIVE           | R686ST67726       |            | UNK       |
|              | 1  | 116        |          |                  | 1M2Y177C6DM001513 |            | LINK<br>F |

The Unit Master Table is displayed in Edit Mode below. You can change any of the information for the Unit. Once the changes are complete click on the Save & New Button save the changes and add a new record, or click on the Save Button to save your changes and return to the prior window, or click on the Undo Button to lose the changes.

| Unit ID: 101           |                   |               |   |              |                      |   |
|------------------------|-------------------|---------------|---|--------------|----------------------|---|
|                        |                   | Active: 🔽 Yes |   | Status Code: | ACTIVE               | 2 |
| General Information Fu | el & Meters Notes |               |   |              |                      |   |
| VIN Number:            | 1M2T160Y1GM00313  | 5             |   | Tag Number:  |                      |   |
| Title Number:          | AL35436145        |               |   | Title State: | ALABAMA              |   |
| Manufacturer:          | UNKNOWN           |               | 2 |              |                      |   |
| Model:                 | K10               |               | 2 | Model Year:  | 2005                 |   |
| Location:              | ALABAMA SHOP      |               | 2 | Department:  | OPERATIONS           | ~ |
| Tax Code:              | ALABAMA           |               | 5 | Employee:    | BOATWRIGHT, HENRY E. | 2 |
|                        |                   |               |   |              |                      |   |
|                        |                   |               |   |              |                      |   |

Under the Unit ID you can click on the "TABS" to display additional information. The General Information Tab contains the most important information this includes the VIN number or Serial number, the Manufacturer, Model and Model Year. Also you can assign a unit to a department, location and or employee.

Click on the Fuel & Meters Tab to display the fuel information. This information is used when entering Fluid Tickets to set the defaults for fields. Also, you can view and change meter information. Click on the tabs to display the desired meter.

| R Unit Master Table        |                               |                     |                 |                    |                  |      |
|----------------------------|-------------------------------|---------------------|-----------------|--------------------|------------------|------|
| Save & New Save            | Undo                          |                     |                 |                    |                  | Help |
| Unit ID: 101               |                               | Active: Ves         | Status Coc      | le: ACTIVE         |                  |      |
| General Information Fuel 8 | Meters Notes                  |                     |                 |                    |                  |      |
| Fuel Information           |                               |                     |                 |                    |                  |      |
| Primary Meter:             | ODOMETER                      | •                   | Type Fluid:     | DIESEL             |                  |      |
| Type Use:                  | ROAD                          | •                   |                 |                    |                  |      |
| Fuel Card #:               | 0                             |                     | Fuel Tank Size: | 0                  | Fuel Tax Report: | Ves  |
| Odometer Info. Hour        | Meter Info.   Fuel Meter Info | . Other Meter Info. |                 |                    |                  |      |
| Last Odometer:             | 229,000.0                     |                     | Odometer #:     | 1                  |                  |      |
| Start Date:                | 12/23/2007                    |                     | Last Update:    | 12/13/2008 9:45:59 | AM               |      |
| 2                          |                               |                     |                 |                    |                  |      |
|                            |                               |                     |                 |                    |                  |      |
|                            |                               |                     |                 |                    |                  |      |

Finally, click on the Notes Tab to display the any additional information. You can enter an unlimited number of free text notes.

| CUnit Master Table         |                 |             |            |               |        |           |
|----------------------------|-----------------|-------------|------------|---------------|--------|-----------|
| 눱 🛃<br>Save & New Save     | undo Undo       |             |            |               |        | 😧<br>Help |
| Unit ID: 101               |                 | Active:     | Ves        | Status Code:  | ACTIVE |           |
| General Information Fuel & | Meters Notes    |             |            |               |        |           |
| YOU CAN RECORD ANY         | NOTES WHICH CAN | IS NOT RECO | ON A UNIT. | LD ELSEWHERE. |        |           |

## Change Unit ID

You may need to change a Unit ID from time to time. You cannot simply click on the Edit button to change a Unit ID. Instead, click once on the Unit you wish to change in the browse

window. Then click on the Change Unit ID Button Change Unit ID. The window below will be displayed.

| Enter the new Ur                        | nit ID and click on the OK button. The Unit                            | ОК     |
|-----------------------------------------|------------------------------------------------------------------------|--------|
| ID will be change<br>Orders, Fluid Tick | ed in the Unit Tables, and for all Repair<br>sets and related records. |        |
|                                         |                                                                        | Cancel |
| 01111-010                               | 101                                                                    |        |
| Old Unit ID:                            | 101                                                                    |        |
| ALC: UL ALID.                           |                                                                        |        |

You can then enter a new Unit ID and click on the OK button to change the Unit ID. The Unit ID will be changed. All of the related records that contained the old Unit ID will now contain the new Unit ID. This includes: Fluid Tickets, License & Permits, etc.

#### Unit License & Permit Table

The Unit License & Permit Table is used to track all of the licenses and permits for vehicles and equipment. You can add an unlimited number of License & Permits per unit. The Reminders Window will list any License & Permits that are about to expire.

The License & Permit Table is displayed below. The cursor is in the Criteria Box at the top of the left toolbar. You can type in the first couple of letters of the Unit ID you are looking for in the CRITERIA box and press ENTER to display a list of License & Permits. Or you can just press ENTER in the criteria box to display the first License & Permit.

| Criteria                                                     | New | e Edit | Delete Previe | ew                 | 🕜<br>Help |
|--------------------------------------------------------------|-----|--------|---------------|--------------------|-----------|
|                                                              |     |        | ACTIVE        |                    | TAX CODE  |
| Sort Order                                                   | 20  | UNITID | ACTIVE        | LICENSE I TPE CODE | TAX CODE  |
| UNIT ID 👻                                                    |     |        |               |                    |           |
| Filter                                                       |     |        |               |                    |           |
| ACTIVE -                                                     |     |        |               |                    |           |
| Type Search                                                  |     |        |               |                    |           |
| FIND FIRST -                                                 |     |        |               |                    |           |
| Max. Records                                                 |     |        |               |                    |           |
| 100                                                          |     |        |               |                    |           |
| Move Records                                                 |     |        |               |                    |           |
|                                                              |     |        |               |                    |           |
| $\mathbb{H} \mid \mathbb{A} \mid \mathbb{P} \mid \mathbb{H}$ |     |        |               |                    |           |

The existing License & Permits are displayed below. Click on the New Button to add a new License & Permit or click on an existing License & Permit and then click on the Edit Button

Edit to change it. You can also double click on a License & Permit to edit it.

|              | L. |         | X Q           |                    | <b>(2)</b> |
|--------------|----|---------|---------------|--------------------|------------|
| Criteria     |    | ew Edit | Delete Previo | ew                 | Нер        |
|              |    | UNIT ID | ACTIVE        | LICENSE TYPE CODE  | TAX CODE   |
| Sort Order   |    | 101     |               | FUEL PERMIT        | SOUTH CARO |
| UNIT ID -    |    | 101     |               | FUEL PERMIT        | FLORIDA    |
| Filter       |    | 101     |               | LICENSE            | ALABAMA    |
| ACTIVE -     |    | 102     |               | FUEL PERMIT        | FLORIDA    |
| Type Search  |    | 102     |               | LICENSE            | ALABAMA    |
| FIND FIRST - |    | 103     |               | FUEL PERMIT        | GEORGIA    |
| Max. Records |    | 103     |               | LICENSE            | FLORIDA    |
| 100          |    | 103     |               | OVER WEIGHT PERMIT | SOUTH CARO |
|              |    | 104     |               | FUEL PERMIT        | GEORGIA    |
| Move Records |    | 104     |               | LICENSE            | FLORIDA    |
| IA A A A     |    | 105     |               | FUEL PERMIT        | GEORGIA    |
|              |    | 105     |               | LICENSE            | GEORGIA    |

The License & Permit Table is displayed in Edit Mode below. You can change most of the information. The system does not allow you to change the Unit ID and the License Type. Once

the changes are complete click on the Save & New Button Save & New to save the changes and add a new record, or click on the Save Button Save to save your changes and return to the browse window, or click on the Undo Button Undo to lose the changes.

| Save & New Save   Unit ID: 101   Unit ID: 101   License Type: FUEL PERMIT   Tax Code: SOUTH CAROLINA   License Number: SC23723   Expiration Date: 2/16/2009                                                                                                    | Runit License & Pern                                                               | nit Table                                                                                                    |         |            |
|----------------------------------------------------------------------------------------------------|------------------------------------------------------------------------------------|----------------------------------------------------------------------------------------------------|---------|------------|
| Unit ID:       101       ▲ Active:       ✓ Yes         License Type:       FUEL PERMIT       ▲         Tax Code:       SOUTH CAROLINA       ▲       ▲         License Number:       SC23723       ▲       ▲         Expiration Date:       2/16/2009       ▲       ▲ | Save & New Sav                                                                     | e Undo                                                                                                    |         | 20<br>Help |
| Amount: \$550.00<br>Notes:                                                                                                    | Unit ID:<br>License T<br>Tax Code:<br>License N<br>Expiration<br>Amount:<br>Notes: | 101           ype:         FUEL PERMIT           :         SOUTH CAROL           lumber:         SC23723           Date:         2/16/2009           \$550.00 | Active: | Ves        |

#### Unit Meter Table

The Unit Meter Table is used to track all of the odometers, hour meters, and other meters replaced on vehicles and equipment. Meters are replaced by selecting the Create New Meter option on the Utilities Menu.

The Meter Table is displayed below. The cursor is in the Criteria Box at the top of the left toolbar. You can type in the first couple of letters of the Unit ID you are looking for in the CRITERIA box and press ENTER to display a list of meters. Or you can just press ENTER in the criteria box to display the first meter.

|                                       | R   |           |        |          |            |         |
|---------------------------------------|-----|-----------|--------|----------|------------|---------|
| Criteria                              | Vie | w Preview |        |          |            | нер     |
| · · · · · · · · · · · · · · · · · · · |     |           | ACTIVE | METER    | METER TYPE | START   |
| Sort Order                            |     | UNIT ID   |        | Heribert |            | U.I.I.I |
| UNIT ID -                             |     |           |        |          |            |         |
| Filter                                |     |           |        |          |            |         |
| ACTIVE -                              |     |           |        |          |            |         |
| Type Search                           |     |           |        |          |            |         |
| FIND FIRST -                          |     |           |        |          |            |         |
| Max. Records                          |     |           |        |          |            |         |
| 100                                   |     |           |        |          |            |         |
| Move Records                          |     |           |        |          |            |         |
|                                       |     |           |        |          |            |         |
|                                       |     |           |        |          |            |         |

The existing meters are displayed below. This table is read only. You cannot change or delete the information. Click on the View Button to display the selected record. You can also double click on a Meter to display it.

| Vie | w Preview |                                       |                 |                                                                                                    | Help                                                                                         |
|-----|-----------|---------------------------------------|-----------------|----------------------------------------------------------------------------------------------------|----------------------------------------------------------------------------------------------|
|     | UNIT ID   | ACTIVE                                | METER<br>NUMBER | METER TYPE                                                                                               | START                                                                                        |
|     | 103       |                                       | 1               | ODOMETER                                                                                                 | 12/23/2                                                                                      |
|     | 106       |                                       | 1               | ODOMETER                                                                                                 | 12/23/2                                                                                      |
|     | 1.00      |                                       |                 |                                                                                                    |                                                                                              |
|     |           |                                       |                 |                                                                                                    |                                                                                              |
|     |           |                                       |                 |                                                                                                    |                                                                                              |
|     |           |                                       |                 |                                                                                                    |                                                                                              |
|     |           |                                       |                 |                                                                                                    |                                                                                              |
|     |           |                                       |                 |                                                                                                    |                                                                                              |
|     |           |                                       |                 |                                                                                                    |                                                                                              |
|     |           |                                       |                 |                                                                                                    |                                                                                              |
|     |           |                                       |                 |                                                                                                    |                                                                                              |
|     | Vie       | View Preview<br>UNIT ID<br>IO3<br>106 | View Preview    | View Preview          UNIT ID       ACTIVE       METER<br>NUMBER         103       I         106       I | View Preview<br>UNIT ID ACTIVE METER NUMBER METER TYPE<br>103 1 ODOMETER<br>106 V 1 ODOMETER |

The Meter Table is displayed in below. You cannot change the information. Click on the Undo 17

| Meter Table                                      |                                                                            |             | e e e<br>Velp |
|--------------------------------------------------|----------------------------------------------------------------------------|-------------|---------------|
| Unit ID<br>Meter I<br>Meter<br>Start D<br>Stop D | : 103<br>Number: 1<br>Type: ODOMETER<br>ate: 12/23/2007<br>ate: 12/14/2008 | Active: ☑ Ƴ | 'es           |
| Descrip<br>Last Ré                               | ading: 160,754.0                                                           |             |               |

Button Undo to return to the browse window.

#### Create New Meter

The Create New Meter form is accessed from the Utilities Menu. The form is displayed below. Prior to creating a new meter you should enter a closing meter reading for the old meter in the Fluid Ticket Entry Table. This meter should then be posted. This will close out the old meter. Then you can display the new meter form. You should select the unit and enter the starting date and meter reading. Then click on the Create New Meter button. A record of the prior meter will be created in the Unit Meter Table. The new meter will now appear in the Unit Master Table. This will be the meter that will be updated by fuel tickets in the future.

| Create New Meter                                                                                                    |                                                                                                    |                                                                                                    |                                                       |                |       |                            | X |
|----------------------------------------------------------------------------------------------------|----------------------------------------------------------------------------------------------------|----------------------------------------------------------------------------------------------------|-------------------------------------------------------|----------------|-------|----------------------------|---|
| Instructions:<br>1. Prior to proceedi<br>2. Select the unit fo<br>3. Select the type n<br>4. Enter the date w<br>5. Enter the beginn<br>6. Enter notes desc<br>WARNING: You sh<br>new meter. This tick | ng, post all fluid ticke<br>or which a new meter<br>neter you are replacir<br>hen the new meter re<br>ing reading for the ne<br>sribing why the meter<br>nould enter a final flui<br>ket must be posted p | ts.<br>is being created<br>placed the old i<br>w meter.<br>was replaced.<br>d ticket to close<br>fior to creating t | d.<br>meter.<br>e out the old meter<br>the new meter. | prior to creal | ing a | Create New Meter<br>Cancel | ] |
| Select Unit:                                                                                                    | 1                                                                                                    |                                                                                                    |                                                       |                |       |                            |   |
| Meter Type:                                                                                                    | ODOMETER                                                                                                    | -                                                                                                    |                                                       |                |       |                            |   |
| Date Changed:                                                                                                    | 12/14/2008                                                                                                    |                                                                                                    |                                                       |                |       |                            |   |
| New Meter:                                                                                                    | 0                                                                                                    |                                                                                                    |                                                       | Old Meter:     |       | 0                          |   |
| Notes:                                                                                                    |                                                                                                    |                                                                                                    |                                                       |                |       |                            |   |
|                                                                                                    |                                                                                                    |                                                                                                    |                                                       |                |       |                            |   |
|                                                                                                    |                                                                                                    |                                                                                                    |                                                       |                |       | -                          |   |

## **Employee Tables**

The Employee Tables allow you to track your employee's information. The most important table is the Employee Master Table. This table contains the basic information on each employee. The License and Certification Table contains all of the driver's licenses and certifications for each employee. An employee can have an unlimited number of license & certifications. Certifications include things like DOT physicals and drug screens.

#### Employee Master Table

The Employee Master Table contains the information on Employees. These codes are used to identify employees in the Unit Master Table and on Fuel Tickets.

The Employee Master Table is displayed below. The cursor is in the Criteria Box at the top of the left toolbar. You can type in the first couple of letters of the code you are looking for in the CRITERIA box and press ENTER to display a list of codes. Or you can just press ENTER in the criteria box to display the first Employee Code.

| 🔀 Employee Master Table |        |                 |              |                |                 |                 |
|-------------------------|--------|-----------------|--------------|----------------|-----------------|-----------------|
| Criteria                | New    | Edit            | ×<br>Delete  | Preview        |                 | (2)<br>Help     |
|                         |        | EMPLOYEE C      | ODE          | ACTIVE         | NAME            | DEPARTMENT CODE |
| Sort Order              |        |                 |              |                |                 |                 |
| EMPLOYEE CODE           |        |                 |              |                |                 |                 |
| Filter                  |        |                 |              |                |                 |                 |
| ACTIVE -                |        |                 |              |                |                 |                 |
| Type Search             |        |                 |              |                |                 |                 |
| FIND FIRST              |        |                 |              |                |                 |                 |
| Max. Records            |        |                 |              |                |                 |                 |
| 100                     |        |                 |              |                |                 |                 |
| Move Records            |        |                 |              |                |                 |                 |
| RESERVE                 |        |                 |              |                |                 |                 |
|                         |        |                 |              |                |                 |                 |
|                         |        |                 |              |                |                 |                 |
|                         |        |                 |              |                |                 |                 |
|                         |        |                 |              |                |                 |                 |
|                         |        |                 |              |                |                 |                 |
|                         | -      | I               | "            |                |                 | ۴.              |
|                         | Type w | hat you are loo | oking for in | the CRITERIA B | OX and press EN | TER.            |

The existing Employee Codes are displayed below. Click on the New Button New to add a new Employee Code or click on an existing Employee Code and then click on the Edit Button

0

| Criteria      | New | Edit Delete F        | review   |                    | Help             |
|---------------|-----|----------------------|----------|--------------------|------------------|
|               |     | EMPLOYEE CODE        | ACTIVE   | NAME               | DEPARTMENT CODE  |
| Sort Order    | •   | BEEMER, TOMMY        | <b>V</b> | BEEMER, TOMMY      | MAINTENANCE SHOP |
| EMPLOYEE CODE |     | BOATWRIGHT, DUANE    |          | BOATWRIGHT, DUANE  | MAINTENANCE SHOP |
| ilter         |     | BOATWRIGHT, EARNIE   |          | BOATWRIGHT, EARNIE | OPERATIONS       |
| ACTIVE -      |     | BOATWRIGHT, HENRY E. |          | BOATWRIGHT, HENRY  | OPERATIONS       |
| Suma Canada   |     | BUCHANAN, WENDEL     | <b>V</b> | BUCHANAN, WENDEL   | OPERATIONS       |
|               |     | CALDWELL, ALBERT N.  |          | CALDWELL, ALBERT   | OPERATIONS       |
|               |     | CONWELL, JAMES       | <b>V</b> | CONWELL, JAMES     | OPERATIONS       |
| Max. Records  |     | CRAWFORD, LARRY M.   |          | CRAWFORD, LARRY    | ADMINISTRATION   |
| 100           |     | DAVIS, ALBERT C.     |          | DAVIS, ALBERT      | TRANSPORTATION   |
| Anua Dananda  |     | FEHRMAN, THOMAS J.   |          | FEHRMAN, THOMAS    | OPERATIONS       |
| viove Records |     | GRAY, MARK N.        |          | GRAY, MARK         | OPERATIONS       |
|               |     | HARRELSON, KIETH W.  |          | HARRELSON, KIETH   | OPERATIONS       |
|               |     | KIRKLAND, LANNY P.   |          | KIRKLAND, LANNY    | OPERATIONS       |
|               |     | LAILER, PETER        |          | LAILER, PETER      | OPERATIONS       |
|               |     | LARRISON, WILLIAM    |          | LARRISON, WILLIAM  | MAINTENANCE SHOP |
|               |     | LEWIS, JR. TOMMY     |          | LEWIS, TOMMY       | MAINTENANCE SHOP |
|               |     | MCKINLEY, THOMAS     |          | MCKINLEY, THOMAS   | EQUIPMENT OPERAT |

Edit to change the code.

The Employee Code Table is displayed in Edit Mode below. You can change any of the information for the Employee Code. Once the changes are complete click on the Save & New

Button Save & New to save the changes and add a new record, or click on the Save Button to save your changes and return to the prior window, or click on the Undo Button

Undo to lose the changes.

| ve & New Save      | e Undo          |                  |       |                            |                  | Help |
|--------------------|-----------------|------------------|-------|----------------------------|------------------|------|
| Emplo              | yee Code: BEEME | R, TOMMY         |       |                            | Active Employee: | Yes  |
| Information Status | Notes           |                  |       |                            |                  |      |
| Name:              | ТОММҮ           | R BEEME          | R     |                            | Status           |      |
| Title:             | MECHANICS HELF  |                  |       | Work Number:               | () -             |      |
| Address:           | 100 POINT PETER | ROAD             |       | Extension:<br>Home Number: | (912) 454-7775   |      |
|                    | ST. MARYS       | GA               | 31558 |                            | Cell Number:     | () - |
| Country:           |                 |                  |       |                            | Pager Number:    | () - |
| Department:        | MAINTENANCE SH  | MAINTENANCE SHOP |       | 5                          |                  |      |
| Location:          | UNKNOWN         |                  | 2     |                            |                  |      |
| Email:             |                 |                  |       |                            |                  |      |

Under the Employee Code you can click on the "TABS" to display additional information. Click on the Status Tab to display additional employee information.

| Employee N  | Aaster Table   | 5                     |           |                  |         |      |
|-------------|----------------|-----------------------|-----------|------------------|---------|------|
| ave & New   | Save           | Undo                  |           |                  |         | Help |
|             | Employee Code: | BEEMER, TOMMY         |           | Active Employee: | Ves Yes |      |
| Information | Status Notes   |                       |           |                  |         |      |
|             |                |                       |           |                  |         |      |
|             |                |                       |           |                  |         |      |
|             |                | Employee Number:      | 03        |                  |         |      |
|             |                | Soc. Security Number: | 111359966 |                  |         |      |
|             |                | Birth Date:           | 11/6/1960 |                  |         |      |
|             |                | Date Hired:           | 5/7/1995  |                  |         |      |
|             |                | Date Terminated:      |           |                  |         |      |
|             |                | Emergency Contact:    |           |                  |         |      |
|             |                | Emergency Number:     |           | 1                |         |      |
|             |                |                       |           |                  |         |      |
|             |                |                       |           |                  |         |      |
|             |                |                       |           |                  |         |      |
|             |                |                       |           |                  |         |      |

Click on the Notes Tab to display notes on this employee as in the window below. You can enter unlimited notes on each employee.

| 🔾 Employee N | laster Table                   |               |                |           |           |
|--------------|--------------------------------|---------------|----------------|-----------|-----------|
| Save & New   | Save                           | 5<br>Undo     |                |           | 🥝<br>Help |
| Information  | Employee Code:<br>Status Notes | BEEMER, TOMMY | Active Employe | ee: 🔽 Yes |           |
|              |                                |               |                |           |           |
|              |                                |               |                |           |           |
|              |                                |               |                |           |           |
|              |                                |               |                |           |           |
|              |                                |               |                |           |           |

#### Employee License Table

The Employee License Table contains the information on employees License's and Certifications. Licenses are typically the employee's driver's license. Certifications may be things like DOT Physicals and Drug Screens. You can enter an unlimited number of License and Certifications for each employee. The License Expiration Report will print a list of any Licenses or Certifications that are about to expire or expired.

The Employee License Table is displayed below. The cursor is in the Criteria Box at the top of the left toolbar.

| Criteria      | New  | Edit       | ×<br>Delete | Preview |        |          | 😨<br>Help |
|---------------|------|------------|-------------|---------|--------|----------|-----------|
|               |      | EMPLOYEE C | ODE         | ACTIVE  | EXEMPT | TAX CODE |           |
| Sort Order    |      |            |             |         |        |          |           |
| EMPLOYEE CODE |      |            |             |         |        |          |           |
| Filter        |      |            |             |         |        |          |           |
| ACTIVE -      |      |            |             |         |        |          |           |
| Type Search   |      |            |             |         |        |          |           |
| FIND FIRST -  |      |            |             |         |        |          |           |
| Max. Records  |      |            |             |         |        |          |           |
| 100           |      |            |             |         |        |          |           |
| Move Records  |      |            |             |         |        |          |           |
|               |      |            |             |         |        |          |           |
|               |      |            |             |         |        |          |           |
|               | ۲ II | 1          |             |         |        |          |           |

You can type in the first couple of letters of the code you are looking for in the CRITERIA box and press ENTER to display a list of codes. Or you can just press ENTER in the criteria box to display the first Employee License & Certification. The existing Employee License Codes are

displayed below. Click on the New Button to add a new Employee License or click on an

0

existing License and then click on the Edit Button Edit to change the code.

| Criteria      | Nev | v Edit Delete      | Preview  |        |          | 😨<br>Help |
|---------------|-----|--------------------|----------|--------|----------|-----------|
|               |     | EMPLOYEE CODE      | ACTIVE   | EXEMPT | TAX CODE |           |
| Sort Order    | •   | BEEMER, TOMMY      | <b>V</b> |        | ALABAMA  |           |
| EMPLOYEE CODE |     | BEEMER, TOMMY      |          |        | ALABAMA  |           |
| Filter        |     | BEEMER, TOMMY      |          |        | ALABAMA  |           |
| ACTIVE -      |     | BEEMER, TOMMY      |          |        | ALABAMA  |           |
| Tuma Casash   |     | BOATWRIGHT, DUANE  | V        |        | FLORIDA  |           |
|               |     | BOATWRIGHT, DUANE  |          |        | FLORIDA  |           |
|               |     | BOATWRIGHT, DUANE  |          |        | FLORIDA  |           |
| Max. Records  |     | BOATWRIGHT, DUANE  | V        |        | FLORIDA  |           |
| 100           |     | BOATWRIGHT, EARNIE | V        | 1      | FLORIDA  |           |
| Maya Pacarda  |     | BOATWRIGHT, EARNIE |          |        | FLORIDA  |           |
| NOVE RECORDS  |     | BOATWRIGHT, EARNIE | V        |        | FLORIDA  |           |
|               |     | BOATWRIGHT, EARNIE |          |        | FLORIDA  |           |
|               |     | III                |          |        |          | F.        |

The Employee License Table is displayed in Edit Mode below. You can change any of the information for the Employee License. Once the changes are complete click on the Save & New

Button Save & New to save the changes and add a new record, or click on the Save Button to save your changes and return to the prior window, or click on the Undo Button

5

Undo to lose the changes.
| ave & New | Save Ur            | 7<br>do       | 🥑<br>Help |
|-----------|--------------------|---------------|-----------|
|           | Employee Code:     | BEEMER, TOMMY |           |
|           | License Type Code: |               |           |
|           | Tax Code:          | ALABAMA 🔟 🔀   |           |
|           | License Number:    | [             |           |
|           | Comment:           |               |           |
|           | Date Issued:       | 12/22/2007    |           |
|           | Date Expires:      | 12/21/2009    |           |
|           | Exempt:            | Yes           |           |
|           |                    |               |           |

# **Master Tables**

The FuelWise VB System contains a number of Master Tables. These tables contain at least three fields. They contain an ID field which is a unique number automatically generated by SQL Server each time a new record is added to the table. They contain a code field which is the text you enter. They contain a field indicating that the code is active.

When you display information in other tables you will see the code you have entered. For example, in the Unit Master Table, you can identify the department the vehicle belongs to. The Department Code Table actually stores the department codes. When you display the vehicle in the Unit Master Table, you will see the department code but only the Department ID is actually stored in the Unit Master Table.

There are several advantages to this way of creating the tables.

- The Department ID is only 4 bits long where as the Department Code is 30 characters long. That's 87% less information stored for each vehicle in the Unit Master Table. There are 8 codes used in the Unit Master Table. This saves 208 bytes for each vehicle. If you have 1000 vehicles it saves 1/4 MB of disk space.
- 2. You can easily make changes to codes. During data entry, a user may misspell a code. To correct a mistake, you simply half to update the code in the master table and automatically the code will appear correct everywhere it was used, even if it was used thousands of times.
- 3. Reporting is improved by using standard codes. For example, you can report how much was spent on repairs by Department Code. The standard code assures that all expenses will be displayed for a department.

The following section describes each master table in detail.

#### Department Code Table

The Department Code Table contains the names of department in your business or organization. Department Codes provide away of identifying the department a vehicle or piece of equipment belongs to. Also, fuel costs can be reported by Department.

For example Department Codes might be like the following:

• Administration

- Operations
- Maintenance
- Public Works
- Police

The Department Code Table is displayed below. The cursor is in the Criteria Box at the top of the left toolbar. Click on the ENTER key to display existing Department Codes.

|                                               |     |           | X       | _ <u>La</u> |        | <b>(</b> |
|-----------------------------------------------|-----|-----------|---------|-------------|--------|----------|
| Criteria                                      | New | Edit      | Delete  | Preview     |        | Help     |
|                                               |     | DEPARTMEN | IT CODE |             | ACTIVE |          |
| Sort Order                                    |     |           |         |             |        |          |
| DEPARTMENT CODE 🔻                             |     |           |         |             |        |          |
| ilter                                         |     |           |         |             |        |          |
| ACTIVE -                                      |     |           |         |             |        |          |
| ype Search                                    |     |           |         |             |        |          |
| FIND FIRST -                                  |     |           |         |             |        |          |
| Max. Records                                  |     |           |         |             |        |          |
| 100                                           |     |           |         |             |        |          |
|                                               |     |           |         |             |        |          |
| Move Records                                  |     |           |         |             |        |          |
| $ \mathbf{A}  \neq  \mathbf{b}   \mathbf{H} $ |     |           |         |             |        |          |
|                                               |     |           |         |             |        |          |
|                                               |     |           |         |             |        |          |

The existing Department codes are displayed below. Click on the New Button to add a

new Department or click on an existing Department and then click on the Edit Button to change an existing Department code. You can also double click on an item in the list to edit it.

| Criteria            | Ne | w Edit Delete Preview |        | Help |
|---------------------|----|-----------------------|--------|------|
|                     |    | DEPARTMENT CODE       | ACTIVE |      |
| Sort Order          | •  | ADMINISTRATION        |        |      |
| DEPARTMENT CODE -   |    | EQUIPMENT OPERATOR    |        |      |
| ïlter               |    | MAINTENANCE SHOP      |        |      |
| ACTIVE -            |    | OPERATIONS            |        |      |
| ivea Search         |    | TRANSPORTATION        |        |      |
|                     |    | UNKNOWN               |        |      |
| Max. Records<br>100 |    |                       |        |      |
| Move Records        |    |                       |        |      |
|                     |    |                       |        |      |

The Department Code Table is displayed in Edit Mode below. You can change any of the information for the Department. Once the changes are complete click on the Save & New

b Button Save & New to save the changes and add a new record, or click on the Save Button Save to save your changes and return to the prior window, or click on the Undo Button 17 Undo

to lose the changes.

| Repartment Cod           | de Table                       |                       |           |
|--------------------------|--------------------------------|-----------------------|-----------|
| Cave & New               | Save                           | <sup>」</sup><br>Undo  | 🥝<br>Help |
| Save & New<br>Dep<br>Act | Save<br>partment Code:<br>ive: | ADMINISTRATION<br>Ves | Help      |
|                          |                                |                       |           |

## License Type Code Table

The License Type Code Table contains the names of License Types used in your business or organization. License Types are used to identify the type of license for a vehicle or piece of equipment. They are also used to identify the type of license or certifications for employees.

For example License Type Codes might be like the following:

- Drivers License
- Drug Screen
- Fuel Permit
- Vehicle License

The License Type Code Table is displayed below. The cursor is in the Criteria Box at the top of the left toolbar. Click on the ENTER key to display existing License Type Codes.

| Criteria       | New      | Edit         | ×<br>Delete  | Preview      |                   | 😨<br>Help |
|----------------|----------|--------------|--------------|--------------|-------------------|-----------|
|                |          | ICENSE TYP   | °E           |              | ACTIVE            |           |
| Sort Order     |          |              |              |              |                   |           |
| LICENSE TYPE 🔹 |          |              |              |              |                   |           |
| Filter         |          |              |              |              |                   |           |
| ACTIVE •       |          |              |              |              |                   |           |
| Type Search    |          |              |              |              |                   |           |
| FIND FIRST     |          |              |              |              |                   |           |
| Max. Records   |          |              |              |              |                   |           |
| 100            |          |              |              |              |                   |           |
| Move Records   |          |              |              |              |                   |           |
|                |          |              |              |              |                   |           |
|                |          |              |              |              |                   |           |
|                | Type wha | t vou are lo | oking for in | the CRITERIA | BOX and press ENT | ER.       |

The existing License Type codes are displayed below. Click on the New Button to add a

new License Type or click on an existing License Type and then click on the Edit Button to change an existing License Type code. You can also double click on an item in the list to edit it.

| Criteria       | INC | ew Edit Delete Preview |          | Неір |
|----------------|-----|------------------------|----------|------|
|                | _   | LICENSE TYPE           | ACTIVE   |      |
| Sort Order     | •   | DOT CERTIFICATION      | <b>V</b> |      |
| LICENSE TYPE - |     | DRIVERS LICENSE        | <b>V</b> |      |
| Filter         |     | DRUG SCREEN            |          |      |
| ACTIVE -       |     | FUEL PERMIT            |          |      |
| Tumo Coarch    |     | LICENSE                |          |      |
|                |     | MVR CERTIFICATION      |          |      |
|                |     | OVER SIZE PERMIT       |          |      |
| Max. Records   |     | OVER WEIGHT PERMIT     |          |      |
| 100            |     | UNKNOWN                | <b>V</b> |      |
| Move Records   |     |                        |          |      |

The License Type Code Table is displayed in Edit Mode below. You can change any of the information for the License Type. Once the changes are complete click on the Save & New

0 Button Save & New to save the changes and add a new record, or click on the Save Button Save to save your changes and return to the prior window, or click on the Undo Button 17 Undo to lose the changes.

| R License Typ | e Code Table                     |                                  |           |
|---------------|----------------------------------|----------------------------------|-----------|
| Save & New    | <b>Save</b>                      | 5<br>Undo                        | 🥝<br>Help |
| Save & New    | Save<br>License Type:<br>Active: | Undo<br>DOT CERTIFICATION<br>Ves | Help      |
|               |                                  |                                  |           |

## Location Code Table

The Location Code Table contains the names of Locations used in your business or organization. Locations are used to identify places where you keep vehicles and equipment in the Unit Master Table. Locations are used to identify separate physical shops where inventory is maintained in the Inventory System. You can report back maintenance expenses by location code. You can report inventory transactions and inventory values by location in the Inventory System.

For example, Location Codes might be like the following:

- Florida Shop
- Texas Shop
- California Shop
- Administrative Office
- Main Shop

The Location Code Table is displayed below. The cursor is in the Criteria Box at the top of the left toolbar. Click on the ENTER key to display existing Location Codes.

| Criteria        | New | Edit        | ×<br>Delete | Preview |              | 🥝<br>Help |
|-----------------|-----|-------------|-------------|---------|--------------|-----------|
|                 |     | LOCATION CO | DE          | ACTIVE  | COMPANY NAME | CONTA     |
| Sort Order      |     |             |             |         |              |           |
| LOCATION CODE - |     |             |             |         |              |           |
| Filter          |     |             |             |         |              |           |
| ACTIVE -        |     |             |             |         |              |           |
| Type Search     |     |             |             |         |              |           |
| FIND FIRST -    |     |             |             |         |              |           |
| Max. Records    |     |             |             |         |              |           |
| 100             |     |             |             |         |              |           |
| Move Records    |     |             |             |         |              |           |
|                 |     |             |             |         |              |           |
|                 | •   |             |             |         |              |           |

The existing Location codes are displayed below. Click on the New Button to add a new Location or click on an existing Location and then click on the Edit Button to change an existing Location code. You can also double click on an item in the list to edit it.

| Criteria        | Nev | v Edit Delete    | Preview |                      | Help    |
|-----------------|-----|------------------|---------|----------------------|---------|
|                 |     | LOCATION CODE    | ACTIVE  | COMPANY NAME         | CONTA   |
| Sort Order      | •   | ALABAMA SHOP     |         | YOUR COMPANY NAME HE | TOMMY   |
| LOCATION CODE - |     | FLORIDA SHOP     | V       | YOUR COMPANY NAME HE | PETER   |
| Filter          |     | GEORGIA SHOP     |         | YOUR COMPANY NAME HE | JOAN JI |
| ACTIVE -        |     | SAVANAHA MEADOWS |         | YOUR COMPANY NAME HE | TOMMY   |
| Turne Search    |     | UNKNOWN          |         |                      |         |
| FIND FIRST      |     |                  |         |                      |         |
| Max. Records    |     |                  |         |                      |         |
| 100             |     |                  |         |                      |         |
| Move Records    |     |                  |         |                      |         |
| 14 LALNIN       |     |                  |         |                      |         |
|                 |     |                  |         |                      |         |

The Location Code Table is displayed in Edit Mode below. You can change any of the information for the Location. If the location is used to track inventory, you must put a check mark in the Inventory Box.

| ve & New Save              | e Undo                                        |                              | 🥝<br>Help                        |
|----------------------------|-----------------------------------------------|------------------------------|----------------------------------|
| Location:<br>Company Name: | ALABAMA SHOP<br>YOUR COMPANY NAME HERE        | Status<br>Active:            | Ves                              |
| Address:                   | 4554 PHILLIPS HIGHWAY<br>BIRMINGHAM, AL 34322 | Phone Number:<br>Fax Number: | (207) 245-4888<br>(207) 545-5998 |
| Email:                     |                                               |                              |                                  |
| Contact:                   | TOMMY WATSON                                  |                              |                                  |
|                            |                                               |                              |                                  |
|                            |                                               |                              |                                  |

Once the changes are complete click on the Save & New Button Save & New to save the changes and add a new record, or click on the Save Button to save your changes and return to the prior window, or click on the Undo Button undo to lose the changes.

#### Manufacturer Code Table

The Manufacturer Code Table contains the names of Manufacturers of vehicles and equipment.

For example Manufacturer Codes might be like the following:

- Chevrolet
- Ford
- Mack
- Volvo

The Manufacturer Code Table is displayed below. The cursor is in the Criteria Box in the center of the toolbar. Click on the ENTER key to display existing Manufacturer Codes.

|                                               |           | 5.44          | ×            | _ <u>_</u>   |                   | <b>@</b> |
|-----------------------------------------------|-----------|---------------|--------------|--------------|-------------------|----------|
| Criteria                                      | New       | Edit          |              | Preview      | ACTIVE            | Неір     |
|                                               |           | MANUFACTO     | JRER CODE    |              | ACTIVE            |          |
| Sort Order                                    |           |               |              |              |                   |          |
| MANUFACTURER CO -                             |           |               |              |              |                   |          |
| Filter                                        |           |               |              |              |                   |          |
| ACTIVE -                                      |           |               |              |              |                   |          |
| Type Search                                   |           |               |              |              |                   |          |
| FIND FIRST +                                  |           |               |              |              |                   |          |
| Max. Records                                  |           |               |              |              |                   |          |
| 100                                           |           |               |              |              |                   |          |
|                                               |           |               |              |              |                   |          |
| Move Records                                  |           |               |              |              |                   |          |
| $ \mathbf{H}  \neq  \mathbf{F}   \mathbf{H} $ |           |               |              |              |                   |          |
|                                               |           |               |              |              |                   |          |
|                                               |           |               |              |              |                   |          |
|                                               | Type what | at you are lo | oking for in | the CRITERIA | BOX and press ENT | ER.      |

The existing Manufacturer codes are displayed below. Click on the New Button to add a

new Manufacturer or click on an existing Manufacturer and then click on the Edit Button to change an existing Manufacturer code. You can also double click on an item in the list to edit it.

| Criteria              | Ne | ew Edit Delete Preview |          | Help |
|-----------------------|----|------------------------|----------|------|
|                       |    | MANUFACTURER CODE      | ACTIVE   |      |
| Sort Order            | •  | CHEVROLET              |          |      |
| MANUFACTURER CO 👻     |    | FORD                   |          |      |
| Filter                |    | MACK                   |          |      |
| ACTIVE -              |    | UNKNOWN                | <b>V</b> |      |
| Turna Saarah          |    | VOLVO                  | <b>V</b> |      |
|                       |    |                        |          |      |
| Max Pacards           |    |                        |          |      |
| 100 III               |    |                        |          |      |
| Move Records          |    |                        |          |      |
| and the state of seal |    |                        |          |      |
|                       |    |                        |          |      |

The Manufacturer Code Table is displayed in Edit Mode below.

| Ranufactur | er Code Table      |           |           |
|------------|--------------------|-----------|-----------|
| Save & New | Save U             | undo      | 📀<br>Help |
|            |                    |           |           |
|            |                    |           |           |
|            | Manufacturer Code: | CHEVROLET |           |
|            | Active:            | Ves       |           |
|            |                    |           |           |
|            |                    |           |           |
|            |                    |           |           |
|            |                    |           |           |
|            |                    |           |           |
|            |                    |           |           |
|            |                    |           |           |
|            |                    |           |           |

#### FuelWise VB

Once the changes are complete click on the Save & New Button Save & New Button to save the changes and add a new record, or click on the Save Button to save your changes and return to the prior window, or click on the Undo Button to lose the changes.

### Model Code Table

The Model Code Table contains the names of Models of vehicles and equipment. You can also enter in a minimum and maximum miles per gallon or gallons per hour. If you enter this information it is used to validate the information entered on Fuel Tickets.

For example, Model Codes might be like the following:

- F150
- Front End Loader
- Silverado
- Track Dozer

The Model Code Table is displayed below. The cursor is in the Criteria Box in the center of the toolbar. Click on the ENTER key to display existing Model Codes.

| Criteria     | New     | Edit            | ×<br>Delete | Preview        |                 |          | 🕜<br>Help |
|--------------|---------|-----------------|-------------|----------------|-----------------|----------|-----------|
|              |         | MODEL CODE      |             | ACTIVE         | MIN. MPG        | MAX. MPG |           |
| Sort Order   |         |                 |             |                |                 |          |           |
| MODEL CODE - |         |                 |             |                |                 |          |           |
| Filter       |         |                 |             |                |                 |          |           |
| ACTIVE -     |         |                 |             |                |                 |          |           |
| Type Search  |         |                 |             |                |                 |          |           |
| FIND FIRST - |         |                 |             |                |                 |          |           |
| Max. Records |         |                 |             |                |                 |          |           |
| 100          |         |                 |             |                |                 |          |           |
| Move Records |         |                 |             |                |                 |          |           |
|              |         |                 |             |                |                 |          |           |
|              |         |                 |             |                |                 |          |           |
|              | Type wh | at you are look | cing for in | the CRITERIA B | OX and press EN | ITER.    |           |

The existing Model Codes are displayed below. Click on the New Button to add a new Model or click on an existing Model and then click on the Edit Button to change an existing Model code. You can also double click on an item in the list to edit it.

| Criteria     | Ne | ) 🗁 🗙<br>w Edit Delete Pr | oview  |          | H        | 0)<br>elp |
|--------------|----|---------------------------|--------|----------|----------|-----------|
|              |    | MODEL CODE                | ACTIVE | MIN. MPG | MAX. MPG |           |
| Sort Order   | •  | 30 FT. EASTWAY TRAILER    |        | 0.000    | 0.000    |           |
| MODEL CODE - |    | A25 B (6X6)               | V      | 0.000    | 0.000    |           |
| Filter       |    | AKERMAN H16D EXCAVAT      | V      | 0.000    | 0.000    |           |
| ACTIVE -     |    | AUTOCAR                   |        | 0.000    | 0.000    |           |
| Turna Canach |    | CHEVY SILVERADO 1500 HD   | V      | 0.000    | 0.000    |           |
|              |    | CRUISELINER               |        | 0.000    | 0.000    |           |
|              |    | DORSEY DUMPTRAILER        | V      | 0.000    | 0.000    |           |
| Max. Records |    | FORD 6600 TRACTOR         |        | 0.000    | 0.000    |           |
| 100          |    | FORD EXPEDITION           | V      | 0.000    | 0.000    |           |
| Maya Pacarda |    | FORD EXPLORER             |        | 0.000    | 0.000    |           |
| Move Records |    | FORD F-150 4X4            | V      | 0.000    | 0.000    |           |
|              |    | FORD F-350                |        | 0.000    | 0.000    |           |
|              |    | FORD F-350 FUEL TRUCK     | V      | 0.000    | 0.000    |           |

The Model Code Table is displayed in Edit Mode below.

| Rodel Code | Table                                                    |       |                                                                 |           |
|------------|----------------------------------------------------------|-------|-----------------------------------------------------------------|-----------|
| Save & New | Save                                                     | Lindo |                                                                 | 😧<br>Heln |
| Save & New | Save<br>Model Code:<br>Active:<br>Min. MPG:<br>Max. MPG: | Undo  | 30 FT_EASTWAY TRAILER         Ves         0         0         0 | Help      |

Once the changes are complete click on the Save & New Button Save & New Button to save the changes and add a new record, or click on the Save Button to save your changes and return to the prior window, or click on the Undo Button to lose the changes.

## Tax Code Table

The Tax Code Table contains the names of Tax Codes and their rates. Tax Codes are used in the Fluid Ticket Entry Table to assign miles to a specific state. This allows the program to track the number of miles driven in each state during a specified time frame.

The Tax Code Table is displayed below. You can type in the first couple of letters of the code you are looking for in the CRITERIA box and press ENTER to display a list of codes. Or you can just press ENTER in the criteria box to display the first Tax Code.

| Tax Code Table |          |              |              |              |                  |           |
|----------------|----------|--------------|--------------|--------------|------------------|-----------|
| Criteria       | New      | Edit         | X<br>Delete  | Preview      |                  | 😨<br>Help |
|                | Т        | AX CODE      |              |              | ACTIVE           |           |
| Sort Order     |          |              |              |              | (i) (i)          |           |
| TAX CODE -     |          |              |              |              |                  |           |
| Filter         |          |              |              |              |                  |           |
| ACTIVE -       |          |              |              |              |                  |           |
| Type Search    |          |              |              |              |                  |           |
| FIND FIRST -   |          |              |              |              |                  |           |
| Max. Records   |          |              |              |              |                  |           |
| 100            |          |              |              |              |                  |           |
| Move Records   |          |              |              |              |                  |           |
|                |          |              |              |              |                  |           |
|                |          |              |              |              |                  |           |
|                | Type wha | t you are lo | oking for in | the CRITERIA | BOX and press EN | TER.      |

The existing Tax Codes are displayed below. Click on the New Button to add a new Tax

0

Code or click on an existing Tax Code and then click on the Edit Button Edit to change the code.

| Criteria     | Ne | w Edit Delete Preview |        | Help |
|--------------|----|-----------------------|--------|------|
|              |    | TAX CODE              | ACTIVE |      |
| Sort Order   | •  | ALABAMA               |        |      |
| TAX CODE 🔹   |    | ALASKA                |        |      |
| Filter       |    | ALBERTA               |        | L.   |
| ACTIVE -     |    | ARIZONA               |        |      |
| Turne Search |    | ARKANSAS              |        |      |
|              |    | BRITISH COLUMBIA      |        |      |
|              |    | CALIFORNIA            |        |      |
| Max. Records |    | COLORADO              |        |      |
| 100          |    | CONNECTICUT           |        |      |
| Move Records |    | DELAWARE              |        |      |
|              |    | DISTRICT OF COLUMBIA  |        |      |
|              |    | FLORIDA               | V      |      |
|              |    | GEORGIA               | V      |      |

The Tax Code Table is displayed in Edit Mode below. You can change any of the information for the Tax Code. Once the changes are complete click on the Save & New Button save the changes and add a new record, or click on the Save Button changes and return to the prior window, or click on the Undo Button to lose the changes.

| 🔀 Tax Code T | able                 |                |  |           |
|--------------|----------------------|----------------|--|-----------|
| Save & New   | Save                 | 5<br>Undo      |  | 🕐<br>Help |
|              | Tax Code:<br>Active: | ALABAMA<br>Ves |  |           |

# Type Fluid Code Table

The Type Fluid Code Table contains the names of fluid type codes. Type Fluid Codes are used in the Tank Code Table and in the Fluid Ticket Entry table.

You can type in the first couple of letters of the code you are looking for in the CRITERIA box and press ENTER to display a list of codes. Or you can just press ENTER in the criteria box to display the first Type Fluid Code.

The Type Fluid Code Table is displayed below. The cursor is in the Criteria Box at the top of the left toolbar. Click on the ENTER key to display existing Type Fluid Codes.

| Criteria          | New    | Edit           | X              | Preview       |                   | н                  | 0<br>eln |
|-------------------|--------|----------------|----------------|---------------|-------------------|--------------------|----------|
| Criteria          | IVEV   | Luit           | Delete         | FIEVIEW       | 1                 |                    | cib      |
| Sort Order        |        | TYPE FLUID     | CODE           | ACTIVE        | FLUID<br>CATEGORY | UNIT OF<br>MEASURE |          |
| TYPE FLUID CODE - | l al   |                |                |               |                   |                    |          |
| Filter            |        |                |                |               |                   |                    |          |
| ACTIVE -          |        |                |                |               |                   |                    |          |
| Type Search       |        |                |                |               |                   |                    |          |
| FIND FIRST        |        |                |                |               |                   |                    |          |
| Max. Records      |        |                |                |               |                   |                    |          |
| 100               |        |                |                |               |                   |                    |          |
| Move Records      |        |                |                |               |                   |                    |          |
| H   A   F   H     |        |                |                |               |                   |                    |          |
|                   | 4      |                | m              |               |                   |                    |          |
|                   | Type w | hat you are lo | oking for in t | he CRITERIA B | OX and press EN   | TER                | _        |

The existing Type Fluid Codes are displayed below. Click on the New Button New to add a new Type Fluid Code or click on an existing Type Fluid Code and then click on the Edit Button

Edit to change the code.

0

| Culture -                    | Ne | ) 🗁 🗙<br>w Edit Delete E |          |                   | ()<br>Hel          | n |
|------------------------------|----|--------------------------|----------|-------------------|--------------------|---|
|                              |    |                          | TEVIEW   |                   |                    | ۲ |
| Sort Order                   |    | TYPE FLUID CODE          | ACTIVE   | FLUID<br>CATEGORY | UNIT OF<br>MEASURE |   |
| TYPE FLUID CODE 🔹            | •  | DIESEL                   | <b>V</b> | FUEL              | GALLONS            | Τ |
| Filter                       |    | MOTOR OIL                | V        | MOTOR OIL         | QUARTS             |   |
| ACTIVE -                     |    | NONE                     |          | NONE              | GALLONS            |   |
| Type Search                  |    | UNKNOWN                  |          | UNKNOWN           | GALLONS            |   |
| FIND FIRST                   |    | UNLEADED                 |          | FUEL              | GALLONS            |   |
| Max Records                  |    |                          |          |                   |                    |   |
| 100                          |    |                          |          |                   |                    |   |
| Move Records                 |    |                          |          |                   |                    |   |
| I4   4   <b>F</b>   <b>F</b> |    |                          |          |                   |                    |   |
|                              |    |                          |          |                   |                    |   |

The Type Fluid Code Table is displayed in Edit Mode below. You can change any of the information for the Type Fluid Code. Once the changes are complete click on the Save & New

D Button Save & New to save the changes and add a new record, or click on the Save Button 

Save to save your changes and return to the prior window, or click on the Undo Button 17 Undo

to lose the changes.

| 🔀 Type Fluid | l Code Table                                                                                            |                                         |                    |  |           |
|--------------|----------------------------------------------------------------------------------------------------|-----------------------------------------|--------------------|--|-----------|
| Save & New   | Save                                                                                                    | S<br>Undo                               |                    |  | 🥝<br>Help |
|              | Type Fluid:<br>Active:<br>Fluid Category:<br>Unit of Measure:<br>Fuel Tax Report:<br>Fuel Consumption f | ♥ Y<br>FUE<br>GAL<br>♥ Y<br>Report: ♥ Y | L<br>s<br>DNS<br>s |  |           |

## Unit Status Code Table

The Unit Status Code Table contains the names of Unit Status codes. Unit Status Codes are used in the Unit Master Table to identify the status of a vehicle or piece of equipment.

You can type in the first couple of letters of the code you are looking for in the CRITERIA box and press ENTER to display a list of codes. Or you can just press ENTER in the criteria box to display the first Unit Status Code.

The Unit Status Code Table is displayed below. The cursor is in the Criteria Box at the top of the left toolbar. Click on the ENTER key to display existing Unit Status Codes.

|                                     | New       | Calle      | X            | Denvirus     |                   |     |
|-------------------------------------|-----------|------------|--------------|--------------|-------------------|-----|
| Criteria                            | New       |            | Delete       | Preview      | ACTIVE            | нер |
| <u> </u>                            | 3         | TATUS COL  |              |              | ACTIVE            |     |
| Sort Order                          |           |            |              |              |                   |     |
| STATUS CODE -                       |           |            |              |              |                   |     |
| Filter                              |           |            |              |              |                   |     |
| ACTIVE -                            |           |            |              |              |                   |     |
| Type Search                         |           |            |              |              |                   |     |
| FIND FIRST -                        |           |            |              |              |                   |     |
| Max. Records                        |           |            |              |              |                   |     |
| 100                                 |           |            |              |              |                   |     |
| Move Records                        |           |            |              |              |                   |     |
| $ H_{i}  \neq  F_{i}  \neq  H_{i} $ |           |            |              |              |                   |     |
|                                     |           |            |              |              |                   |     |
|                                     | Type what | vou are lo | oking for in | the CRITERIA | BOX and press ENT | ER. |

The existing Unit Status Codes are displayed below. Click on the New Button New to add a new Unit Status Code or click on an existing Unit Status Code and then click on the Edit Button

Edit to change the code.

0

| Criteria      | New Edit D  | × 🚨<br>elete Preview |          | 🥝<br>Help |
|---------------|-------------|----------------------|----------|-----------|
|               | STATUS CODE |                      | ACTIVE   |           |
| Sort Order    | ACTIVE      |                      | <b>V</b> |           |
| STATUS CODE 🚽 | INACTIVE    |                      |          |           |
| Filter        | UNKNOWN     |                      |          |           |
| ACTIVE -      |             |                      |          |           |
| Type Search   |             |                      |          |           |
| FIND FIRST    |             |                      |          |           |
| Max. Records  |             |                      |          |           |
| 100           |             |                      |          |           |
| Move Records  |             |                      |          |           |
| H   A   F   H |             |                      |          |           |
|               |             |                      |          |           |
|               |             |                      |          |           |

The Unit Status Code Table is displayed in Edit Mode below. You can change any of the information for the Unit Status Code. Once the changes are complete click on the Save & New

Button Save & New to save the changes and add a new record, or click on the Save Button to save your changes and return to the prior window, or click on the Undo Button

Undo to lose the changes.

| R Unit Status | Code Table              |                 |           |
|---------------|-------------------------|-----------------|-----------|
| Save & New    | Save                    | 5<br>Undo       | 😧<br>Help |
| Save & New    | Status Code:<br>Active: | ACTIVE<br>V Yes | Heip      |
|               |                         |                 |           |

### Vendor Code Table

The Vendor Code Table contains the information on Vendors. These codes are used in the Fluid Ticket Entry Table for fuel purchased from an outside vendor.

The Vendor Code Table is displayed below. You can type in the first couple of letters of the code you are looking for in the CRITERIA box and press ENTER to display a list of codes. Or you can just press ENTER in the criteria box to display the first Vendor Code.

| riteria       | New      | Edit         | Delete       | Preview      |                      |       | 🕑<br>Help |
|---------------|----------|--------------|--------------|--------------|----------------------|-------|-----------|
|               | N        | ENDOR CO     | DE           | ACTIVE       | VENDOR NAME          | PHONE | FAX       |
| Sort Order    |          |              |              |              |                      |       |           |
| VENDOR CODE - |          |              |              |              |                      |       |           |
| ilter         |          |              |              |              |                      |       |           |
| ACTIVE -      |          |              |              |              |                      |       |           |
| ype Search    |          |              |              |              |                      |       |           |
| FIND FIRST -  |          |              |              |              |                      |       |           |
| Max. Records  |          |              |              |              |                      |       |           |
| 100           |          |              |              |              |                      |       |           |
| Mayo Pacarda  |          |              |              |              |                      |       |           |
|               |          |              |              |              |                      |       |           |
| IN N N N N N  |          |              |              |              |                      |       |           |
|               |          |              |              |              |                      |       |           |
|               |          |              |              |              |                      |       |           |
|               |          |              |              |              |                      |       |           |
|               | •        |              |              | III          |                      |       |           |
|               | Type wha | t you are lo | oking for in | the CRITERIA | BOX and press ENTER. |       |           |

| The existing Vendor Codes are displayed below. | Click on the New Button | New | to add a new |
|------------------------------------------------|-------------------------|-----|--------------|
|                                                |                         |     |              |

Vendor Code or click on an existing Vendor Code and then click on the Edit Button Edit to change the code.

| Criteria      | Ne | ) 🧀 🖍<br>w Edit Delete Pre | sview    |                          |                | Help    |
|---------------|----|----------------------------|----------|--------------------------|----------------|---------|
|               | -  | VENDOR CODE                | ACTIVE   | VENDOR NAME              | PHONE          | FAX     |
| Sort Order    | •  | A. M. TUCK INC.            | V        | A. M. TUCK INC.          | (000) 000-0000 | (000) 0 |
| VENDOR CODE - |    | ALTAMAHA TIMBER CO, INC.   | <b>V</b> |                          | () -           | () -    |
| ilter         |    | AMERICAN TRUCKING EQU      | 1        | AMERICAN TRUCKING EQU    | (904) 347-0909 | () -    |
| ACTIVE -      |    | ARBY CONSTRUCTION          | <b>V</b> | ARBY CONSTRUCTION        |                |         |
| Funa Casuah   |    | ARROW USED EQUIPMENT       | V        |                          | () -           | () -    |
| EINID EIDET   |    | AXLE SERVICE               |          | AXEL SERVICE             | (904) 638-5484 | () -    |
|               |    | BENTON BROTHERS FORD       | V        |                          | () -           | ()      |
| Max. Records  |    | BP                         | <b>V</b> | BP                       | (912) 877-8855 | ()      |
| 100           |    | BRADFORD TRUCK & EQUI      | V        |                          | () -           | ()      |
| Maus Dasarda  |    | BRADFORD TRUCK & EQUI      |          |                          | () -           | () -    |
| wove Records  |    | CMS EQUIPMENT              | V        |                          | () -           | ()      |
|               |    | COMMERCIAL PLASTICS &      | <b>V</b> | COMMERCIAL PLASTICS &    | (904) 334-2000 | (904)   |
|               |    | CRAWFORD S MOWER & S       | 1        | CRAWFORD S MOWER & S     | (912) 488-4061 | () -    |
|               |    | DIESEL AIR SYSTEMS, INC    |          | DIESEL AIR SYSTEMS, INC. | (904) 238-4112 | () -    |
|               |    | DIESEL PARTS SALES & SE    | V        | DIESEL PARTS SALES & SE  | (912) 335-3341 | () -    |
|               |    | DUVAL                      | V        |                          | () -           | () -    |
|               | •  |                            |          |                          |                | F.      |

The Vendor Code Table is displayed in Edit Mode below. You can change any of the information for the Vendor Code. Once the changes are complete click on the Save & New Button

 Save & New
 to save the changes and add a new record, or click on the Save Button
 Save
 to save the changes and add a new record, or click on the Save Button

 Save your changes and return to the prior window, or click on the Undo Button
 Undo
 to lose

save your changes and return to the prior window, or click on the Undo Button Undo to lose the changes.

| ve & New Save     | Undo               |          |              |               |                | Help |
|-------------------|--------------------|----------|--------------|---------------|----------------|------|
| Ve                | ndor Code: AMERICA | N TRUCKI | NG EQUIPMENT | Active        | e: 🔽 Yes       |      |
| Information Notes |                    |          |              |               |                |      |
|                   |                    |          |              | Status        |                |      |
| Company Name:     | AMERICAN TRUCKI    | NG EQUIP | MENT         | Vendor #:     |                |      |
| Address:          | 15260 BROADWAY     | AVENUE   |              | PO Number:    | Ĩ              |      |
|                   |                    |          |              | Phone Number: | (904) 347-0909 |      |
|                   | JACKSONVILLE       | FL       | 32236        | Fax Number:   | () -           |      |
| Country:          |                    |          |              | Night Number: | () -           |      |
| Contact:          |                    |          |              | Federal ID:   |                |      |
| Email:            |                    |          |              |               |                |      |
|                   |                    |          |              |               |                |      |
| -                 |                    |          |              |               |                |      |
|                   |                    |          |              |               |                |      |

# Utilities

## System Control Table

The System Control Table is displayed in Browse Mode below. You can click on the Edit Button

Edit to change the information.

| bystem Control Table | 2               | Posted Tickets                | C U U<br>V<br>Helj |
|----------------------|-----------------|-------------------------------|--------------------|
| Company Info. Data E | intry Constants |                               |                    |
|                      | Company Name:   | YOUR COMPANY NAME HERE - DEMO |                    |
|                      | Address:        | 1010 EAST ADAMS STREET        |                    |
|                      |                 | JACKSONVILLE, FL 32202        |                    |
|                      | Phone Number:   | (800) 296-2609                |                    |
|                      | Fax Number:     | (904) 355-0270                |                    |
|                      | DB Version:     | 5.0.0.0                       |                    |
|                      |                 |                               |                    |
|                      |                 |                               |                    |
|                      |                 |                               |                    |
|                      |                 |                               |                    |
|                      |                 |                               |                    |
|                      |                 |                               |                    |

The System Control Table is displayed in Edit Mode Below. You can change the System Code. This is the code you enter when Logging In to the system. You can also change the Company Name. This name appears at the top of all reports.

| 🚬 System Cor | ntrol Table                  |                            |                               |           |
|--------------|------------------------------|----------------------------|-------------------------------|-----------|
| Save         | S<br>Undo                    |                            |                               | 😨<br>Help |
| Company mo   | e current reco<br>Data Entry | rd - Ctrl & S<br>Constants |                               |           |
|              |                              | Company Code:              | [DEFAULT]                     |           |
|              |                              | Company Name:              | YOUR COMPANY NAME HERE - DEMO |           |
|              |                              | Address:                   | 1010 EAST ADAMS STREET        |           |
|              |                              |                            | JACKSONVILLE, FL 32202        |           |
|              |                              | Phone Number:              | (800) 296-2609                |           |
|              |                              | Fax Number:                | (904) 355-0270                |           |
|              |                              | DB Version:                | 5.0.0.0                       |           |
|              |                              |                            |                               |           |
|              |                              |                            |                               |           |
|              |                              |                            |                               |           |
|              |                              |                            |                               |           |
|              |                              |                            |                               |           |
|              |                              |                            |                               |           |
|              |                              |                            |                               |           |
|              |                              |                            |                               |           |

The data entry constants tab is displayed below. The fuel constants determine the defaults when adding new Fuel Tickets. The Maintenance Reminders constants determine if the reminders window is displayed when the user starts the system. The Database Reminders determines how often the user is prompted to backup and compress the database.

|               |                       |         |                |                   |            |    | He |
|---------------|-----------------------|---------|----------------|-------------------|------------|----|----|
| Company Info. | Data Entry Constants  |         |                |                   |            |    |    |
| - Fuel Con    | istants               |         |                |                   |            |    |    |
| Outside       | e Purchase:           | Yes     | Cost Per Unit: | V Yes             |            |    |    |
| Max Mi        | iles:                 | 400     | Max Hours:     | 40 M              | lax Other: | 40 |    |
| Check         | Vehicle Licenses:     | Ves Yes | Days Till Due: | 30                |            |    |    |
| Check         | Vehicle Licenses:     | Ves     | Days Till Due: | 30                |            |    |    |
|               |                       |         |                |                   |            |    |    |
| Database      | e Maintenance Reminde | rs      |                |                   |            |    |    |
| Days B        | etween Backup:        | 0       | Last Date:     | 12/13/2008 11:36: | 16 AM      |    |    |
| Days B        | etween Shrink:        | 0       | Last Date:     | 12/13/2008 11:36: | 41 AM      |    |    |
|               |                       |         |                |                   |            |    |    |

## Reminders

The Reminders window is displayed below. This window is displayed when the program starts. The items in Bold require attention. You can click on the Show Details link to display additional information.

| more information.                         |                                                     |              |  |  |  |
|-------------------------------------------|-----------------------------------------------------|--------------|--|--|--|
| Database Maintenance Due                  | No action required                                  | Show Details |  |  |  |
| Employee License & Certification Renewals | 1 Employee licenses or certifications are expiring. | Show Details |  |  |  |
| Vehicle License & Permit Renewals         | 9 Vehicle license or permits are due for renewal.   | Show Details |  |  |  |
|                                           |                                                     |              |  |  |  |
|                                           |                                                     |              |  |  |  |
|                                           |                                                     |              |  |  |  |
|                                           |                                                     |              |  |  |  |
|                                           |                                                     |              |  |  |  |
|                                           |                                                     |              |  |  |  |
|                                           |                                                     |              |  |  |  |
|                                           |                                                     |              |  |  |  |
|                                           |                                                     |              |  |  |  |
|                                           |                                                     |              |  |  |  |
|                                           |                                                     |              |  |  |  |
|                                           |                                                     |              |  |  |  |
|                                           |                                                     |              |  |  |  |
|                                           |                                                     |              |  |  |  |
|                                           |                                                     |              |  |  |  |
|                                           |                                                     |              |  |  |  |
|                                           |                                                     |              |  |  |  |
|                                           |                                                     |              |  |  |  |
|                                           |                                                     |              |  |  |  |
|                                           |                                                     |              |  |  |  |
|                                           |                                                     |              |  |  |  |
|                                           |                                                     |              |  |  |  |
|                                           |                                                     |              |  |  |  |

#### Database Maintenance

The Database Maintenance Reminders are displayed below. Click on the Backup Button to backup the database to the hard drive. The database can only be backed up to the drive it is located on. Click on the Shrink Now button to shrink the size of the database. This function reclaims space used by deleted records. Every time you post fuel tickets, tickets are deleted from the Fluid Ticket Entry Table. The space these tickets occupy is not reclaimed until the shrink process is completed.

| The reminders window allows you to view scheduled<br>more information. | t tasks. The BOLD reminders should be performed now. Click on the Show I | Details link to display |
|------------------------------------------------------------------------|--------------------------------------------------------------------------|-------------------------|
| atabase Maintenance Due                                                | No action required.                                                      | Hide Details            |
| nployee License & Certification Renewals                               | 1 Employee licenses or certifications are expiring.                      | Show Detail             |
| ehicle License & Permit Renewals                                       | 9 Vehicle license or permits are due for renewal.                        | Show Detail             |
| · · · · · · · · · · · · · · · · · · ·                                  | /2008 11:36:41 AM                                                        |                         |
| Backup Now                                                             | /2008 11:36:41 AM                                                        |                         |
| Backup Now                                                             | /2008 11:36:41 AM                                                        |                         |
| Backup Now<br>Shrink Now<br>Backup and Shrink Now                      | /2008 11:36:41 AM                                                        |                         |
| Backup Now<br>Shrink Now<br>Backup and Shrink Now                      | /2008 11:36:41 AM                                                        |                         |
| Backup Now<br>Shrink Now<br>Backup and Shrink Now                      | /2008 11:36:41 AM                                                        |                         |

# Employee Licenses Renewals

The Reminders window is displayed below with the Employee License Renewals. You can see which licenses are due and you can click on the preview button to print a report.

| elWise VB Reminders                                  |                  |               |                                                     |                                         |                           |  |  |
|------------------------------------------------------|------------------|---------------|-----------------------------------------------------|-----------------------------------------|---------------------------|--|--|
| The reminders window allows you<br>more information. | u to view schedu | uled tasks. T | he BOLD reminders sho                               | uld be performed now. Click on the Show | w Details link to display |  |  |
| Database Maintenance Due                             |                  | No a          | ction required.                                     |                                         | Show Details              |  |  |
| Employee License & Certification Renewals            |                  | 1 En          | 1 Employee licenses or certifications are expiring. |                                         |                           |  |  |
| /ehicle License & Permit Rene                        | ewals            | 9 Ve          | hicle license or per                                | nits are due for renewal.               | Show Details              |  |  |
| Preview                                              |                  |               |                                                     |                                         |                           |  |  |
| EMPLOYEE CODE                                        | ACTIVE           | EXEMPT        | TAX CODE                                            | LICENSE TYPE CODE                       | LICENSE NUMBER            |  |  |
| BOATWRIGHT, DUANE                                    | V                | 100           | FLORIDA                                             | DRIVERS LICENSE                         |                           |  |  |
|                                                      |                  |               |                                                     |                                         |                           |  |  |
|                                                      |                  |               |                                                     |                                         |                           |  |  |
|                                                      |                  |               |                                                     |                                         |                           |  |  |
|                                                      |                  |               |                                                     |                                         |                           |  |  |
|                                                      |                  |               |                                                     |                                         |                           |  |  |

# Vehicle License Renewals

The Reminders window is displayed below with the Vehicle License Renewals. You can see which licenses are due and you can click on the preview button to print a report.

| tabase Maintenance Due                                                                  |        |                    | No action required.                   |                    |                         |  |  |
|-----------------------------------------------------------------------------------------|--------|--------------------|---------------------------------------|--------------------|-------------------------|--|--|
| nployee License & Certification Renewals 1 Err<br>chicle License & Permit Renewals 9 Ve |        |                    | loyee licenses or certifications are  | expiring.          | Show Det                |  |  |
|                                                                                         |        |                    | icle license or permits are due for r | renewal.           | Hide Deta               |  |  |
| UNIT ID                                                                                 | ACTIVE | TAX CODE           | LICENSE TYPE CODE                     | EXPIRATION<br>DATE | AMOUNT                  |  |  |
|                                                                                         |        |                    |                                       | EXPIRATION         |                         |  |  |
| UNIT ID                                                                                 | ACTIVE | TAX CODE           | LICENSE TYPE CODE                     | DATE               | AMOUNT                  |  |  |
| 104                                                                                     | V      | GEORGIA            | FUEL PERMIT                           | 1/8/2008           | \$450.00                |  |  |
| 104                                                                                     |        | FLORIDA            | LICENSE                               | 1/8/2008           | \$750.00                |  |  |
| 108                                                                                     |        | GEORGIA            | LICENSE                               | 1/8/2008           | \$350.00                |  |  |
| 100                                                                                     |        | GEORGIA            | FUEL PERMIT                           | 1/8/2008           | \$450.00                |  |  |
| 108                                                                                     | V      | GEORGIA            | FUEL PERMIT                           | 1/8/2008           | \$ <mark>4</mark> 50.00 |  |  |
| 108                                                                                     |        | FLORIDA            | LICENSE                               | 1/8/2008           | \$750.00                |  |  |
| 125<br>125                                                                              |        |                    | LICENSE                               | 1/8/2008           | \$350.00                |  |  |
| 125<br>125<br>304                                                                       |        | GEORGIA            | LIGENOL                               |                    |                         |  |  |
| 108<br>125<br>125<br>304<br>502                                                         |        | GEORGIA<br>FLORIDA | LICENSE                               | 1/8/2008           | \$750.00                |  |  |

# **FuelWise VB Reports**

The FuelWise VB System contains over 400 standard reports. Many of these reports can be sorted or grouped in different ways.

At the bottom of each menu is a Reports Sub Menu. For example, at the bottom of the Unit Menu, is a Reports Sub Menu. This menu provides access to reports that pertain to the Unit Tables. At the bottom of the Repair Orders Menu is another Reports Sub Menu. This menu provides access to all of the Repair Order Analysis Reports.

The best way to determine the reports you wish to view is view the report on your computer monitor. You can then send the report to the printer or export the report.

#### Sample Report Form

Below is the Unit Master Lists report form. All of the Report Forms work in much the same way as this form.

| 🔁 Unit Master Lists |               |                |   |   |   |   |           |
|---------------------|---------------|----------------|---|---|---|---|-----------|
| C<br>Preview        |               |                |   |   |   |   | 📀<br>Help |
|                     |               |                |   |   |   |   |           |
|                     | Type Report:  | UNIT LIST      |   | ~ |   |   |           |
|                     | Report Level: | SUMMARY REPORT |   | * |   |   |           |
|                     | Sort Order:   | UNIT ID        |   |   | ~ | • |           |
|                     | First Code:   | 101            | ~ |   |   |   |           |
|                     | Last Code:    | UNKNOWN        | ~ |   |   |   |           |
|                     | Active Only:  | 🗹 Yes          |   |   |   |   |           |
|                     |               |                |   |   |   |   |           |
|                     |               |                |   |   |   |   |           |
|                     |               |                |   |   |   |   |           |
|                     |               |                |   |   |   |   |           |

In the first box, you can select from several Type Reports.
In the second box, you can select the report level. Most reports can be printed in a Summary Level (1 line per item on the report), or a Detail Level (multiple lines for each item on the report).

The third box provides the ability to sort, and group the items on the repair order. In this case, selecting the sort order "Unit ID" displays a list of all Units. Selecting the sort order "Department Code" displays a list of units Grouped by Department.

The First Code box can be used to select the first code to appear on the report. The Last Code box can be used to select the last code to appear on the report. For example, if you wanted a list of all of the reports in the "Administration" department, you could make the sort order "Department Code" order and select the "Administration" department for the First Code and for the Last Code. This would display a report of vehicles and equipment in the administration department only.

Finally, you can place a check mark in the Active box to list only active units.

## **Preview Window**

Click on the Preview Button Preview to display the report on the computer monitor. It will appear similar to the window below.

| 2                   | 🔁 FleetWise VB .Net - UNIT LIST 📃 🔲 🔀  |                |                    |                |                         |                            |          |  |  |  |  |
|---------------------|----------------------------------------|----------------|--------------------|----------------|-------------------------|----------------------------|----------|--|--|--|--|
| ÷                   | 🖪 🕉 📴 K                                | . ► н          | 1 /1+ 🕅            | ₩ -            |                         | BusinessObje               | ects 🛛 🖂 |  |  |  |  |
| Mair                | Main Report                            |                |                    |                |                         |                            |          |  |  |  |  |
|                     |                                        |                |                    |                |                         |                            |          |  |  |  |  |
|                     |                                        |                |                    |                |                         |                            |          |  |  |  |  |
|                     | YOUR COMPANY NAME HERE - DEMO          |                |                    |                |                         |                            |          |  |  |  |  |
|                     | UNIT LIST<br>FROM: 101<br>ACTIVE ONLY: | TO: UNI<br>YES | KNOWN              |                | DATE:<br>TIME:<br>PAGE: | 09/05/2007<br>3:19 pm<br>1 |          |  |  |  |  |
|                     | UNITID                                 | ACTIVE         | DEPARTMENT CODE    | MODEL CODE     |                         | YEAR                       |          |  |  |  |  |
|                     | 101                                    | Yes            | OPERATIONS         | K10            |                         | 2003                       |          |  |  |  |  |
|                     | 102                                    | Yes            | OPERATIONS         | R688S LST MACK |                         | 2003                       |          |  |  |  |  |
|                     | 103                                    | Yes            | OPERATIONS         | R688ST MACK    |                         | 2004                       |          |  |  |  |  |
|                     | 104                                    | Yes            | OPERATIONS         | R688ST MACK    |                         | 2004                       |          |  |  |  |  |
|                     | 105                                    | Yes            | TRANSPORTATION     | R686ST MACK    |                         | 2004                       |          |  |  |  |  |
|                     | 106                                    | Yes            | OPERATIONS         | WS 4900EX      |                         | 2004                       |          |  |  |  |  |
|                     | 107                                    | Yes            | TRANSPORTATION     | R686ST MACK    |                         | 2004                       |          |  |  |  |  |
|                     | 108                                    | Yes            | OPERATIONS         | R686ST MACK    |                         | 2004                       |          |  |  |  |  |
|                     | 109                                    | Yes            | OPERATIONS         | R685 MACK      |                         | 2004                       |          |  |  |  |  |
|                     | 110                                    | Yes            | OPERATIONS         | R686ST MACK    |                         | 2004                       |          |  |  |  |  |
|                     | 111                                    | Vaa            |                    | DE00 MACK      |                         |                            |          |  |  |  |  |
| Current Page No.: 1 |                                        |                | Total Page No.: 1+ | - Zoom F       | actor: 100%             |                            |          |  |  |  |  |

## **Report Viewer Toolbar**

A toolbar is displayed at the top of the Preview Window.

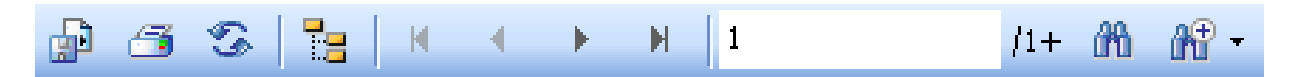

**Toolbar Buttons:** 

- 1. The first button allows the report to be exported in many popular formats including as an Excel worksheet.
- 2. The second button sends the report to the printer.
- 3. The third button refreshes the report view.
- 4. The fourth button displays a Group Tree to the left of the report. This can make navigating a long report very easy. You can click on a group and the report window will jump to that group.
- 5. The fifth button moves to the first page of the report.
- 6. The sixth button moves to the previous page of the report.
- 7. The seventh button moves to the next page of the report.
- 8. The eighth button moves to the last page of the report.

- 9. The box displays the current page number.
- 10. Clicking the binoculars displays a search form. You can type a string and the report will display the first occurrence.
- 11. Finally, the binoculars with the plus sign, provides the ability to zoom in or out the display.

## Index

| Change Unit ID             | 23 |
|----------------------------|----|
| Create New Meter           | 29 |
| Database Maintenance       | 68 |
| Department Code Table      | 38 |
| Desktop                    | 5  |
| Employee License Table     | 34 |
| Employee Licenses Renewals | 70 |
| Employee Master Table      | 30 |
| Employee Tables            | 30 |
| FleetWise VB .Net Desktop  | 5  |
| Fluid Ticket Entry Table   | 7  |
| Import Fuel Tickets        | 13 |
| License & Permit Table     | 23 |
| License Table              | 34 |
| License Type Code Table    | 41 |
| Location Code Table        | 44 |
| Login Window               | 4  |
| Manufacturer Code Table    | 47 |
| Master Tables              | 38 |
| Meter Table                | 26 |
| Model Code Table           | 50 |
| Post Fluid Ticket Process  | 10 |
|                            |    |

| Posted Fluid Ticket Table   | 10 |
|-----------------------------|----|
| Preview Window              | 73 |
| Reminders                   | 68 |
| Report Viewer               | 74 |
| Report Viewer Toolbar       | 74 |
| Reports                     | 72 |
| Sample Report Form          | 72 |
| System Control Table        | 65 |
| Tank Code Table             | 14 |
| Tax Code Table              | 53 |
| Type Fluid Code Table       | 55 |
| Unit ID - Change            | 23 |
| Unit License & Permit Table | 23 |
| Unit Master Table           | 19 |
| Unit Meter Table            | 26 |
| Unit Status Code Table      | 58 |
| Unit Tables                 | 18 |
| Update Fuel Tank            | 16 |
| Utilities                   | 65 |
| Vehicle License Renewals    | 71 |
| Vendor Code Table           | 61 |